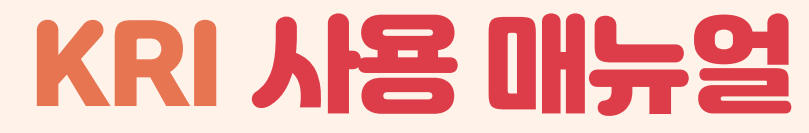

#### KRI 회원가입, 연구업적등록

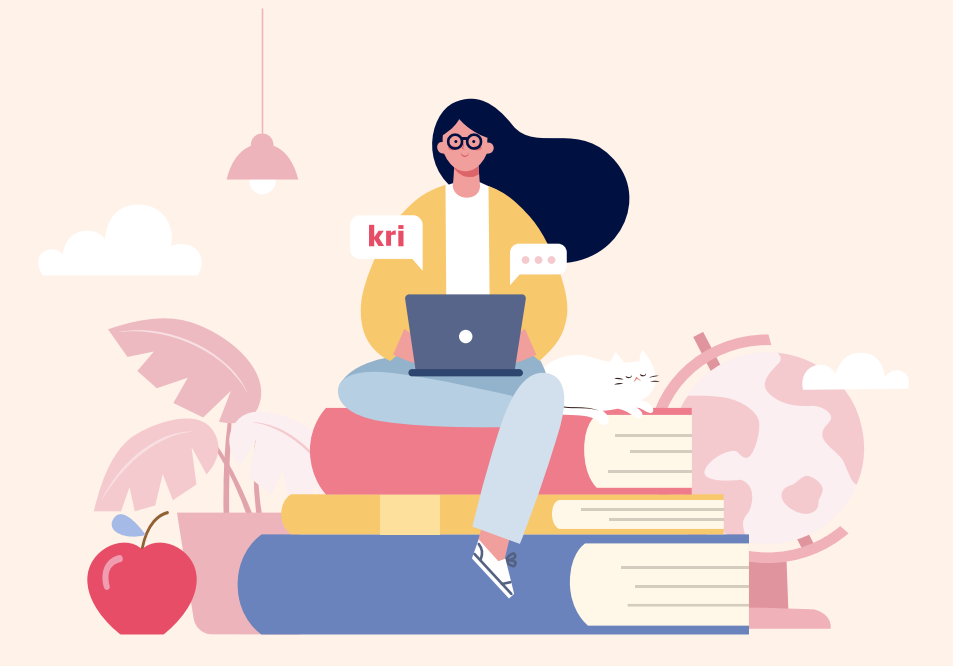

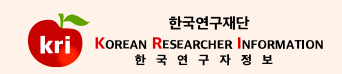

한국연구재단

KOREAN RESEARCHER INFORMATION 하 국 연 구 자 정 보

kri

메뉴

▲ 내정보

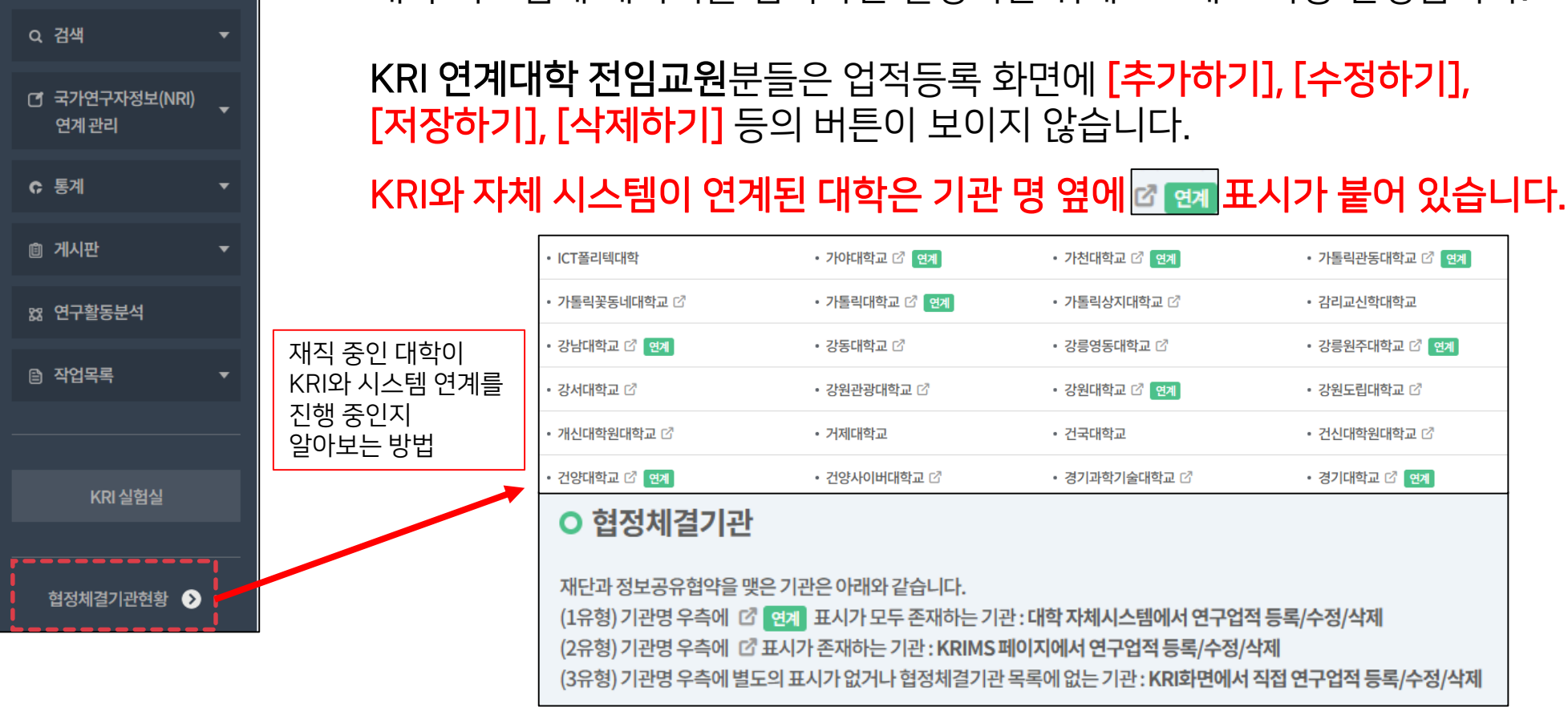

대학 자체 업적관리 시스템에 데이터를 등록 및 수정하여 주시기 바랍니다. 대학 시스템에 데이터를 입력하면 일정시간 뒤에 KRI에도 자동 반영됩니다.

KRI와 대학 시스템이 연계된 학교의 전임교원 분들은 KRI에서 직접 데이터 등록 및 수정을 진행하실 수 없습니다.

## · 혹시 대학교에서 전임교원으로 재직 중이신가요?

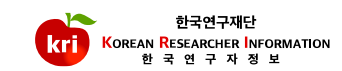

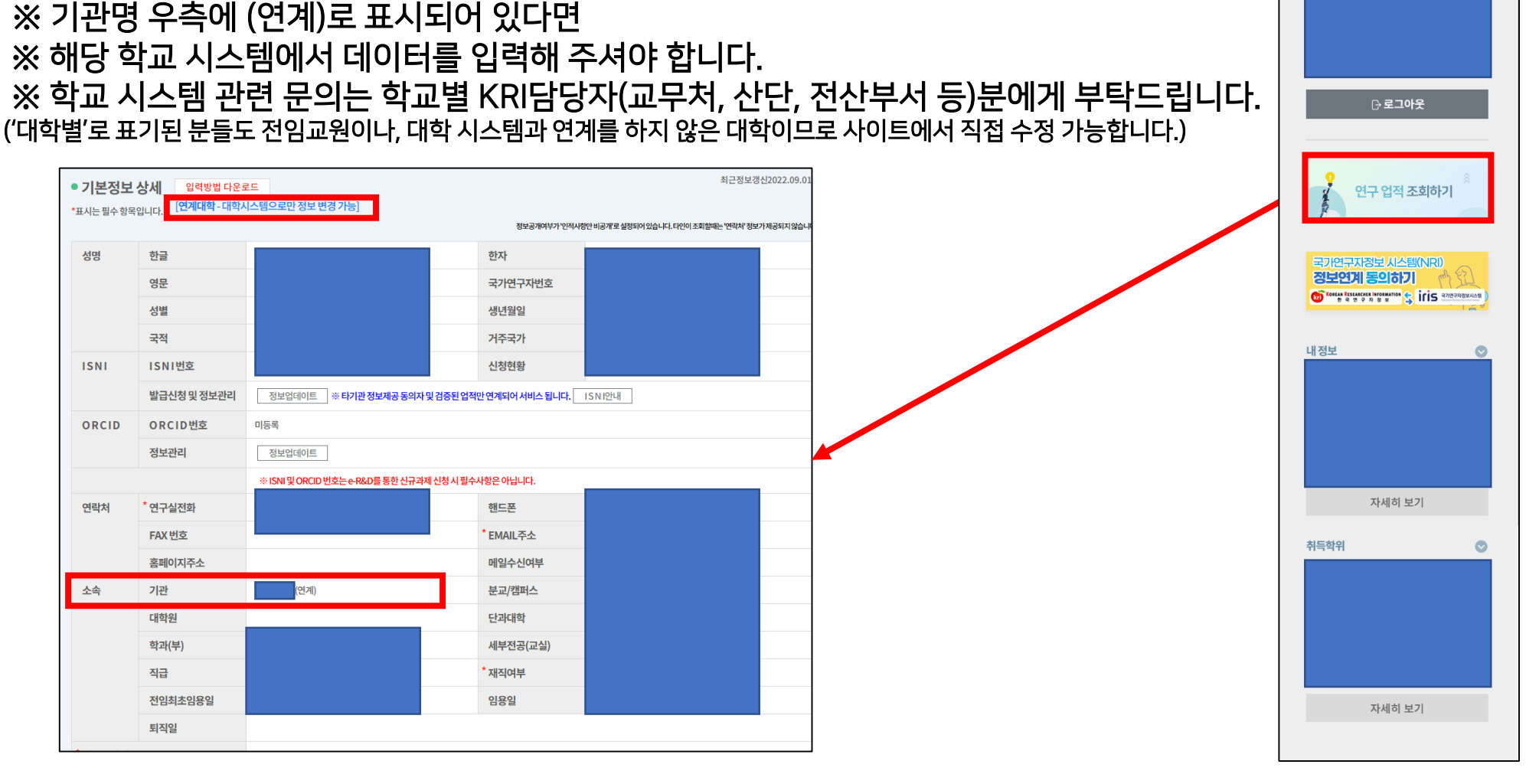

# 🔔 내가 전임교원으로 등록되어 있는지 확인하는 방법

우측 메뉴모음에서 연구 업적 조회하기 클릭 후 기본정보 탭에서 소속기관 확인

현재 내가 대학 전임교원으로 등록되었는지 확인하려면

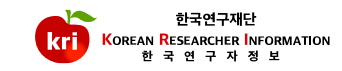

목차

沙 해당항목으로 바로가기를 원하실 경우 해당번호를 클릭해주세요!

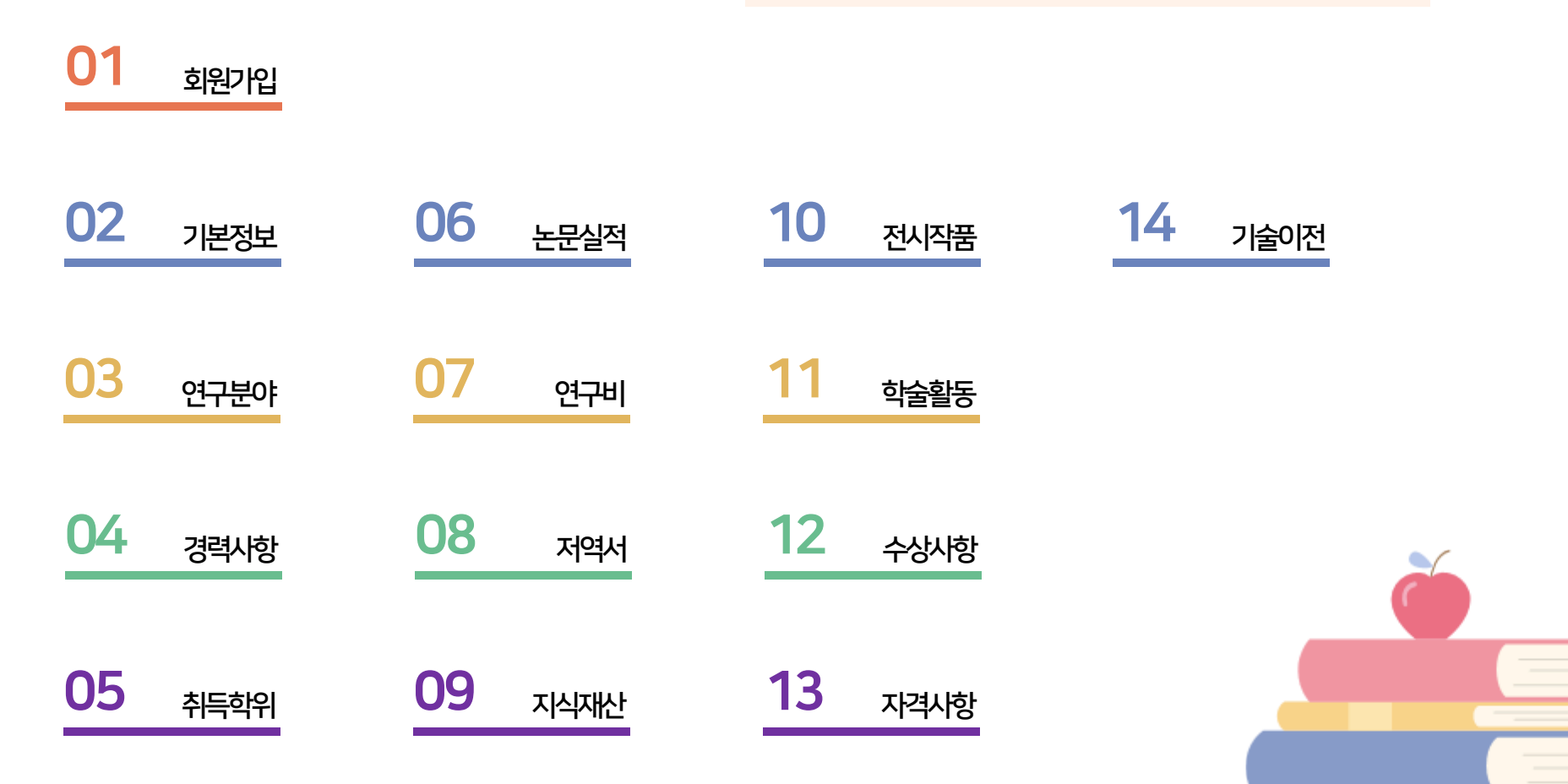

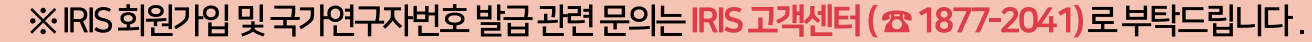

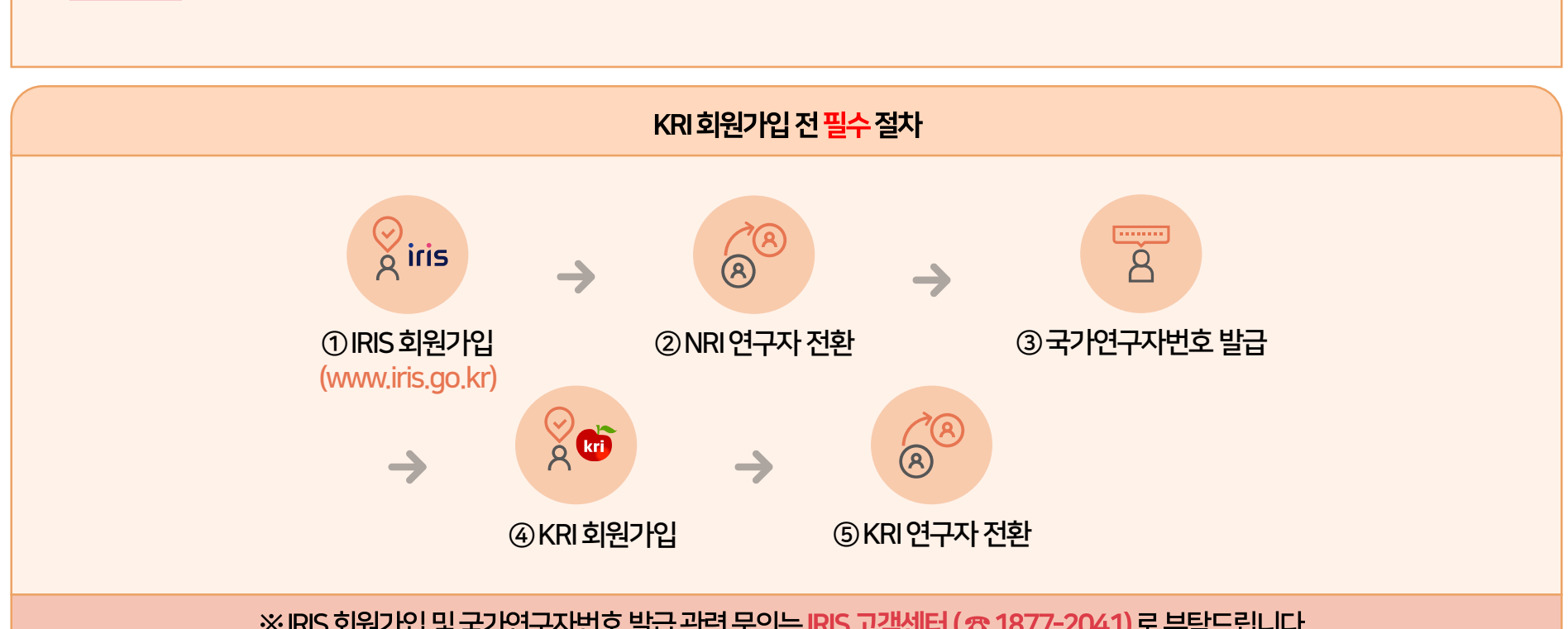

『국가연구개발혁신법』제 19조 및 제 20조 등 법적근거로 KRI 회원가입 전 IRIS에서 회원가입 후 국가연구자번호를 발급 받아 주시기 바랍니다.

국가연구자번호 발급 변경사항

## 01 회원가입 안내

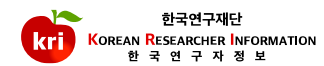

## 01 회원가입 메뉴선택

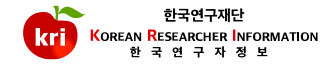

| 한국연구재단<br>KOREAR RESEARCHER INFORMATION<br>현국 연구 자 정 보             |                                                                       |                          |                                                                                      | 0                                   | 메일 🖵 원격지원 🏝 회원가입                                                  | 로그인         | 회원가입                                                   |
|--------------------------------------------------------------------|-----------------------------------------------------------------------|--------------------------|--------------------------------------------------------------------------------------|-------------------------------------|-------------------------------------------------------------------|-------------|--------------------------------------------------------|
| 메뉴                                                                 | 🚯 KRI 소식                                                              |                          |                                                                                      |                                     | Click!                                                            |             | https://www.kri.go.kr접속                                |
| ◎ 게시판 ▼                                                            | 공지사항                                                                  | + 더보기                    | 자주 묻는 질문                                                                             | + 더보기                               |                                                                   | 더보기         |                                                        |
| 협정체결기관현황 ♪                                                         | [한국연구재단] PM(나도· 편도세한…<br>[한국연구재단] PM(ICT·융합연구…<br>[한국연구재단] PM(문화융복합단… | 2023-06-21<br>2023-05-30 | Q SG를 전성하고 싶습니다.(네외국전)<br>Q SCI, SCOPUS 급의 논문이 맞는데 왜 겸<br>Q KCI에 등재된 논문이 맞는데 왜 겸증이 없 | 증이 안…<br>안되나요?                      | 국가연구자연오 종합 동의지<br>KRI 연구자 매뉴얼(2021년 9월)<br>KRI 연구자 매뉴얼 (2021년 5월) | *<br>*<br>* | 일반회원                                                   |
| ● KRI관련문의 ●                                                        | [한국연구재단] 한계도전전략센터…<br>[한국연구재단] PM(기초연구본부…                             | 2023-05-10<br>2023-05-08 | Q 아이디 또는 비밀번호를 분실하였습니다<br>Q 외국기관이 검색 되지 않습니다. (학위 수                                  | ŀ.<br>⊧여대학…                         | KRI 연구자 매뉴얼 (2017년 5월)<br>2016년 한국연구자정보(KRI) 표준 확정안 입니다           | ±<br>∔ ±    | -게시판등일부기능사용                                            |
| kri@nrf.re.kr<br><b>C</b><br>042-869-7744                          |                                                                       |                          |                                                                                      |                                     |                                                                   |             |                                                        |
| 월~금 9시~18시<br>(주말, 공휴일 휴무)                                         |                                                                       |                          |                                                                                      |                                     |                                                                   |             | 연구자회원                                                  |
| 개안정보처리방침 이메일자동수집거부<br>KR에만있다: 전보시스뱅지원팀 차석입<br>KRN답당자: 전보시스뱅지원팀 박중현 |                                                                       |                          |                                                                                      |                                     |                                                                   |             | -연구자등록번호생성<br>-연구업적등록<br>-한국연구재단사업신청<br>-KRI연계대학전임교원등록 |
|                                                                    | (34113)<br>한국연구개달                                                     | 대전광역시 유성구 가정로 20         | 11 Tel. 042-869-6114 한국연구재단에서 운영하는 5<br>Copyright (c) 2020 NRF, All rjoths reserve   | 모든 사이트의 콘텐츠<br>ed. Contact us for n | :는 저작권의 보호를 받는바, 무단 전제, 복사, 배포 등을 금합니<br>nore information.        | ci.         |                                                        |

## 02 내국인 및 외국인 가입하기 선택

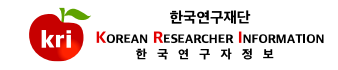

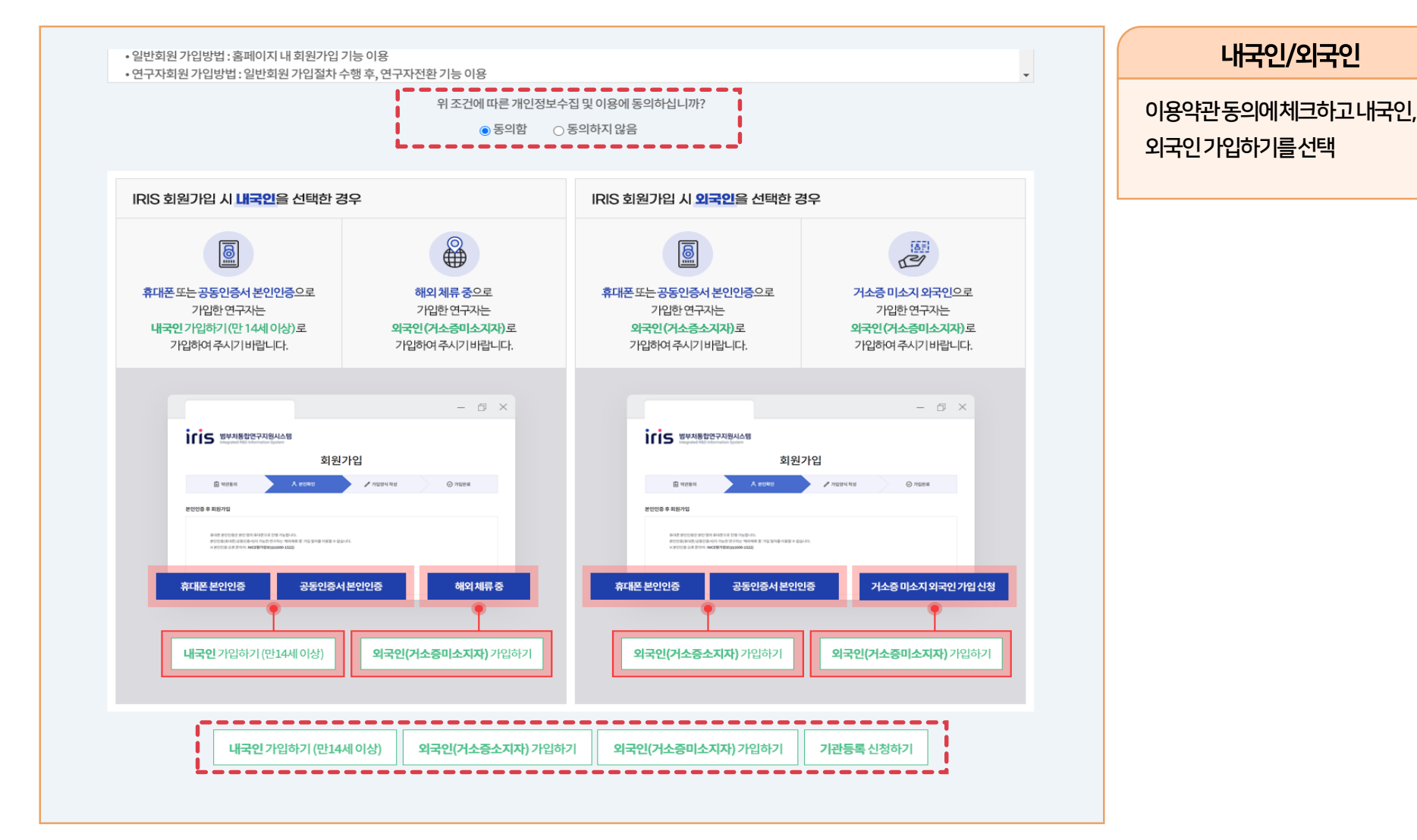

KOREAN RESEARCHER INFORMATION | 사용 매뉴얼

## 03 내국인 및 외국인(거소증소지자) 실명인증

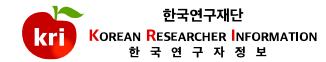

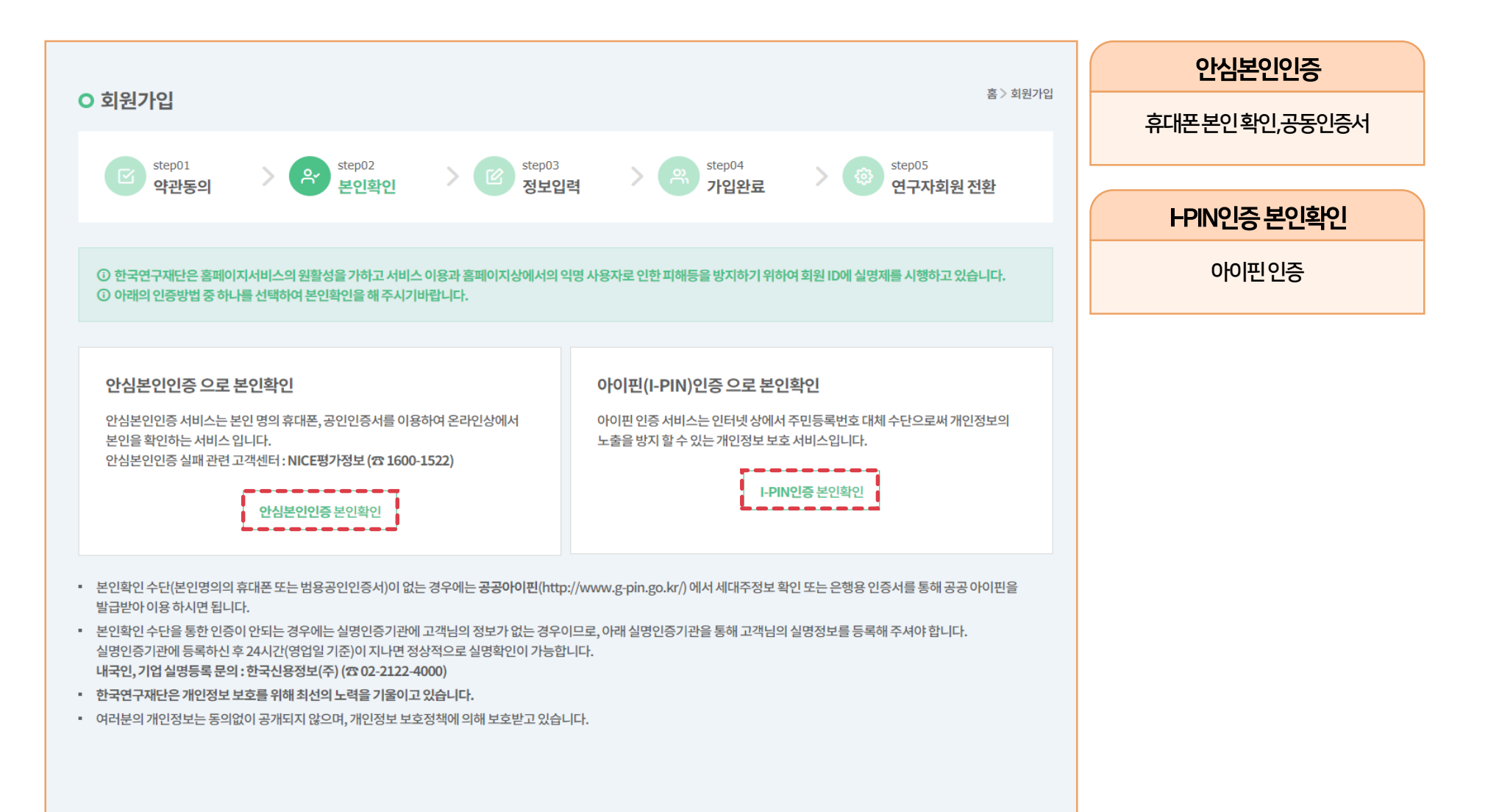

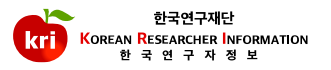

|                                |                                    |                           |                |                           | 회원정보 기입                    |
|--------------------------------|------------------------------------|---------------------------|----------------|---------------------------|----------------------------|
| O 회원가입                         |                                    |                           |                |                           | 이름, 성별, 생년월일은자동으로<br>입력되며, |
| step01<br>약관동의                 | > er step02<br>본인확인                | step03<br>정보입력            | step04<br>가입완료 | step05           연구자회원 전환 | 나머지정보를입력하시면됩니다.            |
| *항목은 필수입력입니다.<br>아이디(ID) 정보 입력 |                                    |                           |                |                           |                            |
| *아이디                           | 중복확인 영문,숫자포함등 10재하                 | 지가능합니다.                   |                |                           |                            |
| *비밀번호                          | *영문자,숫자,특수문자(~1@#\$^&*()_?-)       | 2중류튠조합하여 9-20자리 등록 가능합니다. |                |                           |                            |
| *비밀번호확인                        |                                    |                           |                |                           |                            |
| 개인정보입력                         |                                    |                           |                |                           |                            |
| *이름                            |                                    |                           |                |                           |                            |
| *성별                            | ି <b>남자</b> 🖲 여자 ମନ୍ଦର୍ଖଶ୍ୱାଧ୍ୟାମ. |                           |                |                           |                            |
| *생년월일                          | <b>v v v</b>                       |                           |                |                           |                            |
| *연락처                           |                                    |                           |                |                           |                            |
| *이메일                           | @                                  | 직접입력 🔻                    |                |                           |                            |
| 이메일수신여부                        | ○ 수신 ○ 수신하지않음                      |                           |                |                           |                            |
|                                |                                    | 확인 가입                     | 有全             |                           |                            |

## 05 로그인 후 연구자전환 하기

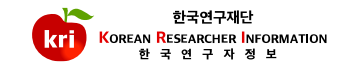

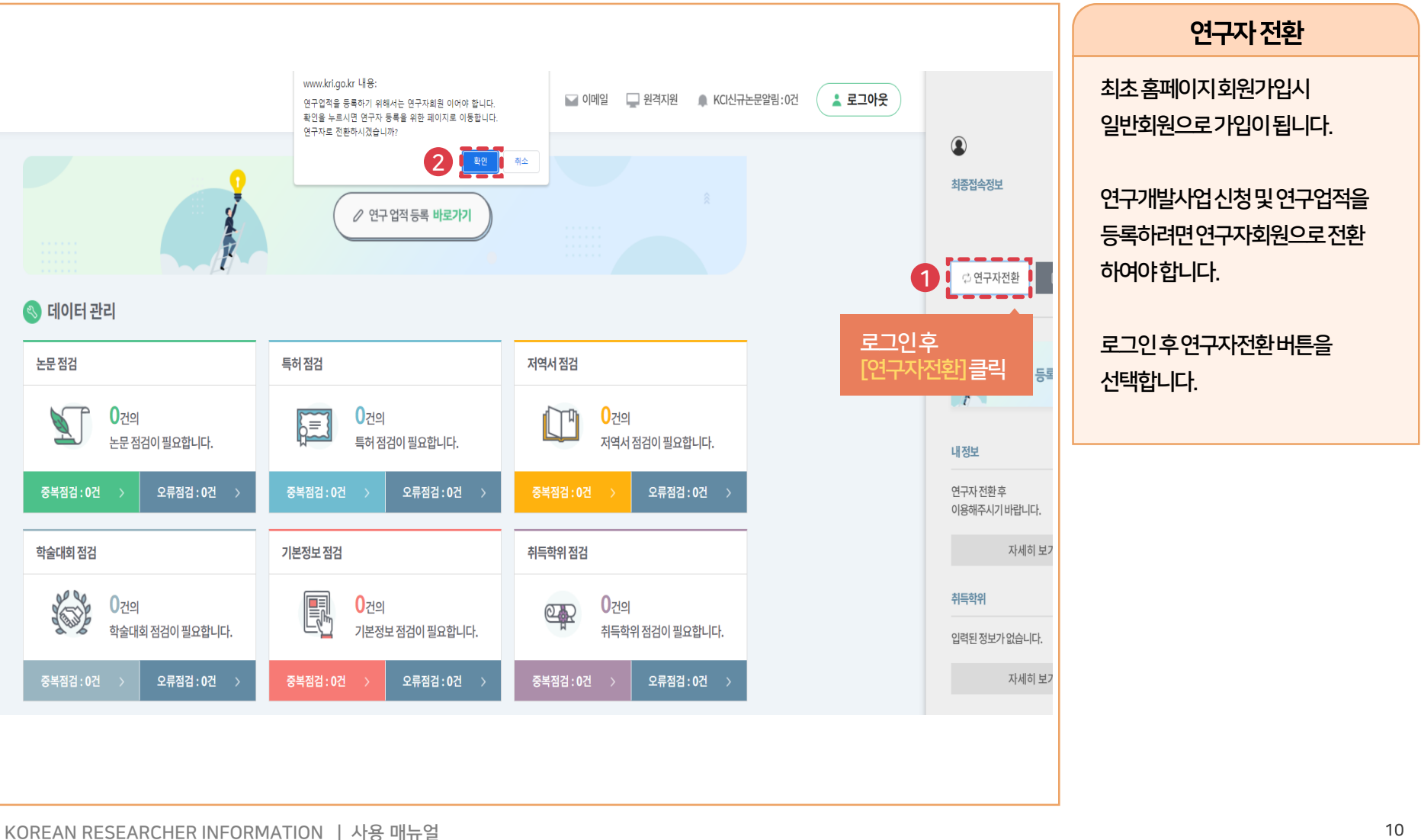

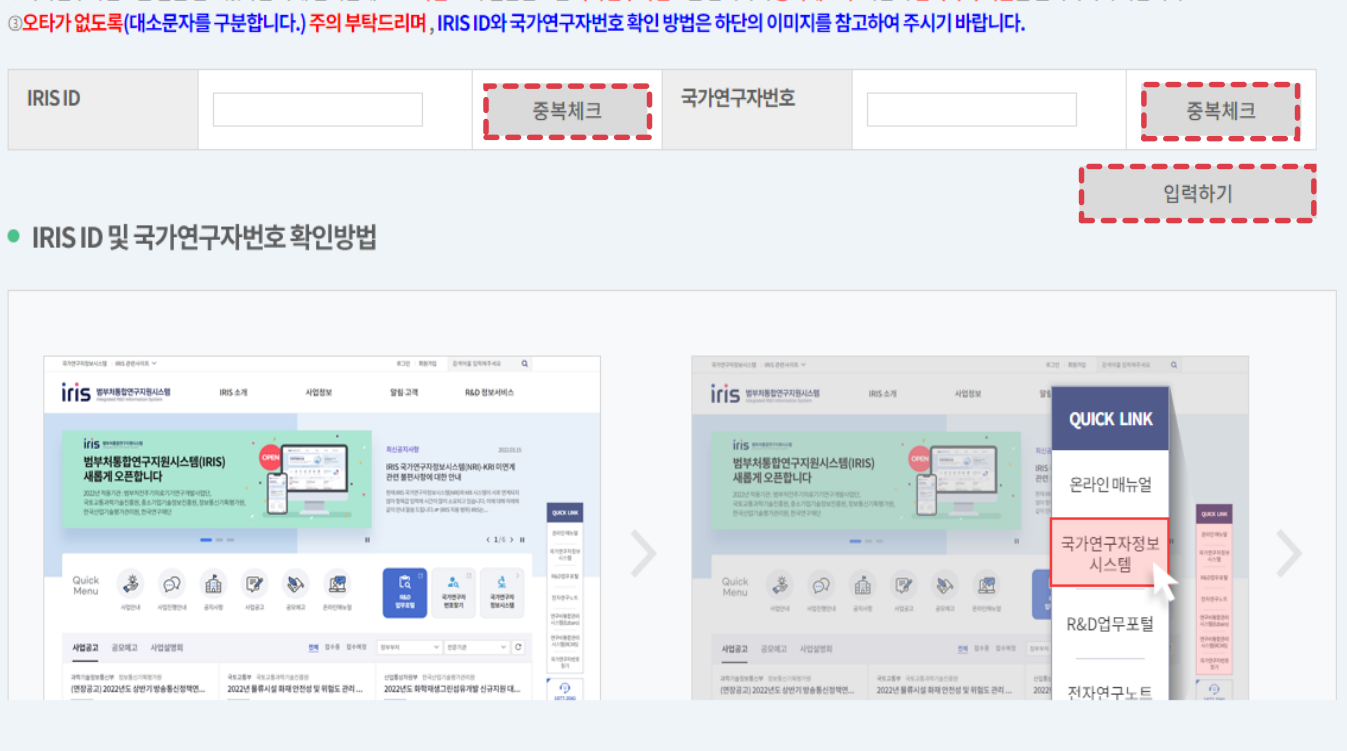

①먼저, IRIS에서 회원가입 및 연구자 전환을 진행하셔야 합니다. ②국가연구자번호를 발급 받으셨다면 아래 입력란에 IRIS 가입 ID와 발급받으신 <mark>국가연구자번호</mark>를 입력하여 <mark>중복체크 후</mark> 하단의 <mark>입력하기 버튼</mark>을 클릭하시기 바랍니다. ③<mark>오타가 없도록(대소문자를 구분합니다.) 주의 부탁드리며</mark>, IRIS ID와 국가연구자번호 확인 방법은 하단의 이미지를 참고하여 주시기 바랍니다.

06 IRIS 연구자정보 중복확인

### IRIS 회원가입정보 중복체크

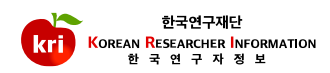

연구자회원전환전 IRIS에서 회원가입후국가연구자번호를 발급받으셔야합니다

|     |                                   |                   |                    |                        |                                       | ⑦ 도움말 보기  | ▼ 저장하기 |  |  |  |  |  |
|-----|-----------------------------------|-------------------|--------------------|------------------------|---------------------------------------|-----------|--------|--|--|--|--|--|
| 성명  | 한글                                |                   | 한자                 |                        |                                       | 영문        |        |  |  |  |  |  |
|     | * 성별                              | ● 남성 ○ 여성         | 생년월일               |                        |                                       | 국적        | 내국인 ▼  |  |  |  |  |  |
| 연락처 | * 연구실전화                           |                   | 핸드폰                |                        |                                       | FAX전화     |        |  |  |  |  |  |
|     | * EMAIL주소                         |                   |                    |                        |                                       |           |        |  |  |  |  |  |
|     | 홈페이지주소                            |                   |                    |                        |                                       |           |        |  |  |  |  |  |
|     |                                   | ex) http://xxx.xx |                    |                        | _                                     |           |        |  |  |  |  |  |
| 소속  | 기관                                |                   | Q 🗍 🕜 소속기관<br>조회되지 | 이<br>않나요?              | 부교수, 조교수)인                            |           |        |  |  |  |  |  |
|     |                                   |                   | 2 m                |                        |                                       |           | QÎ     |  |  |  |  |  |
|     | 문교/캠퍼스                            |                   |                    |                        |                                       |           |        |  |  |  |  |  |
|     | 문교/캠퍼스<br>단과대학                    |                   | ຊ 🔟                | 학과(부)                  |                                       |           | Q 🛅    |  |  |  |  |  |
|     | 문교/캠퍼스<br>단과대학<br>세부전공            |                   | Q 🗇                | 학과(부)<br>* 재직여부        |                                       | 직급        | Q 🗊    |  |  |  |  |  |
|     | 문교/챔퍼스<br>단과대학<br>세부전공<br>전임최초임용일 |                   | a 🗇                | 학과(부)<br>* 재직여부<br>임용일 | · · · · · · · · · · · · · · · · · · · | 직급<br>퇴직일 | Q 🛍    |  |  |  |  |  |

○ 동의함 ○ 동의하지 않음

위 조건에 따른 개인정보의 제3자 제공에 동의하십니까?

• 1.정보공개: 이름, 생년월일,성별, 연락처, 소속,직급, 임용일자 등 연구분야,학위,경력,자격,수상,연구실적(논문, 저역서, 연구비, 전시 및 작품발표, 학술활동, 기술이전

• 회원 가입 후 정보수정을 통해 아래 3개 메뉴를 선택하여 부분적인 동의 또는 비공개를 선택하실 수 있습니다.

• 정보제공에 동의하시는 경우 이름, 생년월일, 성별, 연락처, 소속, 직급, 임용일자 등 연구분야, 학위, 경력, 자격, 수상, 연구실적(논문, 저역서, 연구비, 전시 및 작품발표, 학술활동, 기술이전 등 KRI 내 입력된 모든 정보를 공개하며, 동의하지 않으실 경우 인적사항을 비롯한 업적을 모두 비공개합니다.

정보제공 동의를 통해 한국연구정보(KRI)내에 연구자 검색 메뉴를 통한 연구자 검색에 동의하는 지를 선택할 수 있습니다.

2.연구자 정보 공동 활용 (선택)

○ 동의함 ○ 동의하지 않음

위 조건에 따른 개인정보의 제3자 제공에 동의하십니까?

교육기관, 신한카드, IBK 기업은행

제공받는자:국가과학기술지식정보서비스(NTIS),국가인재DB(인사혁신처),국립생태원,국립중앙도서관,농림수산식품기술기획평가원,프론티어연구성과지원센터, 한국보건산업진흥원,한국양성평등교육진흥원(여성인재DB),한국여성과학기술인지원센터(WISET), 한국학중앙연구원, 한국해양과학기술진흥원, 인사혁신처 등 공공기관 및

1.타 부처의 연구사업관리 업무지원(선택)

부교수, 조교수)인경우직급을 선택하지않고저장하시기 바랍니다.(해당대학에서입력) ※연구자회원전환완료시 업적입력, e-R&D로과제신청가능

연계대학소속의전임교원(교수,

연구자전환완료후수정

됩니다.(가입완료후소속기관변경) ※연구자전환실패시연구실전화, 이메일 주소, 재직여부의 필수 값만 입력,

소속기관이 조회되지 않는 경우 기타기관으로임시입력후 [소속기관이 조회되지않나요?] 버튼을 클릭하셔서 기관등록 절차를 진행한뒤, 추후에수정해주시면

소속기관정보는연구개발사업참여 시필수항목이므로반드시 입력하여야합니다.

저장하면연구자회원전환이 완료됩니다.

연구자정보를추가기입하고

연구자등록

## 07 중복확인 후 기본정보 입력

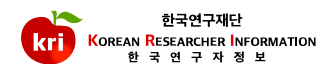

| 43      | 국가연구자번호 통합 동의서                       |                                                                                                    |                                                                                                    |                                                                                                    |                                                                                                    |                                                                                                    |
|---------|--------------------------------------|----------------------------------------------------------------------------------------------------|----------------------------------------------------------------------------------------------------|----------------------------------------------------------------------------------------------------|----------------------------------------------------------------------------------------------------|----------------------------------------------------------------------------------------------------|
|         |                                      |                                                                                                    |                                                                                                    | KRI담당자                                                                                                    | 2023-04-24                                                                                                    | 3019                                                                                                    |
| 42      | KRI 연구자 매뉴얼(2021년 9월)                |                                                                                                    |                                                                                                    | KRI 담당자                                                                                                    | 2021-10-08                                                                                                    | 10471                                                                                                    |
| 41      | KRI 연구자 매뉴얼 (2021년 5월)               |                                                                                                    |                                                                                                    | KRI담당자                                                                                                    | 2021-05-29                                                                                                    | 3222                                                                                                    |
| 40      | KRI 연구자 매뉴얼 (2017년 5월)               |                                                                                                    |                                                                                                    | KRI담당자                                                                                                    | 2017-05-18                                                                                                    | 39839                                                                                                    |
| 39      | 2016년 한국연구자정보(KRI) 표준 확정안 입니디        | ł                                                                                                    |                                                                                                    | KRI 담당자                                                                                                    | 2016-01-21                                                                                                    | 12885                                                                                                    |
|         |                                      | 조회수                                                                                                    | 3021                                                                                                    |                                                                                                    |                                                                                                    |                                                                                                    |
| 호통합용    | 동의서                                  | 등록자<br>조회수                                                                                                    | KRI 담당자           3021                                                                                                    |                                                                                                    |                                                                                                    |                                                                                                    |
|         |                                      |                                                                                                    |                                                                                                    |                                                                                                    |                                                                                                    |                                                                                                    |
| 호 통합시   | ㅣ제출하셔야하는 통합 동의서 입니다.                 |                                                                                                    |                                                                                                    |                                                                                                    |                                                                                                    |                                                                                                    |
| = 연구자 - | 본인이 작성하시고 서명하여 보내주셔야                 | 합니다.                                                                                                    |                                                                                                    |                                                                                                    |                                                                                                    |                                                                                                    |
|         |                                      |                                                                                                    |                                                                                                    |                                                                                                    |                                                                                                    |                                                                                                    |
|         | 41<br>40<br>39<br>번호 통합 원<br>번호 통합 원 | 41       KRI 연구자 매뉴얼 (2021년 5월)         40       KRI 연구자 매뉴얼 (2017년 5월)         39       2016년 한국연구자정보(KRI) 표준 확정안 입니다         ************************************ | 41       KRI 연구자 매뉴일 (2021년 5월)         40       KRI 연구자 매뉴일 (2017년 5월)         39       2016년 한국연구자정보(KR) 표준 확정안 입니다         ••••••••••••••••••••••••••••••••••• | 41       KRI 연구자 매뉴일 (2021년 5월)         40       KRI 연구자 매뉴일 (2017년 5월)         39       2016년 한국연구자정보(KR) 표준 확정안 입니다.         • • • • • • • • • • • • • • • • • • • | 41       KR 연구자 매뉴얼 (2021년 5월)       KR 담당자         40       KR 연구자 매뉴얼 (2017년 5월)       KR 담당자         39       2016년 한국연구자정보 (KR) 표준 확정안 입니다       KR 남당자 <b>● 특목자</b> KR I 담당자 | 41       KR 연구자 매뉴일 (2021년 5월)       KR 연구자 매뉴일 (2017년 5월)       KR 연구자 매뉴일 (2017년 5월)       1017 05-18         39       2016년 한국연구자정보 (KR) 표준 확정인 입니다       KR 연당 자       KR 연당 자       2016 01-21         • KR 연당 자       KR 연당 자       101 01-21         • KR 연당 자       KR 연당 자       2016 01-21         • KR 연당 자       101 01-21         • KR 연당 자       101 01-21         • S 주 KR 1 단당 자       V         • S 주 KR 1 단당 자         • S 주 A         • KR 1 단당 자         • S 주 A         • S 주 A |

## 참고사항 KRI-IRIS 번호 통합

○ 자료실

👗 내정보

Q 검색

€ 통계

圓 게시판

자료실

제목

등록일

내용

첨부파일

휴대폰번호: 이메일주소: 통합전국가연구자번호(KRI): 통합후국가연구자번호(NTIS, IRIS): ※대리인이신청할경우휴대폰 번호에대리인의휴대폰번호를 기재해주시기바랍니다. ※KRI번호로통합을원하실경우 RIS시스템고객센터로문의해 주시기바랍니다.(☎1877-2041)

-신청양식-

※이메일:kri@nrf.re.kr

[게시판]-[자료실]"국가연구자번호 통합동의서"양식내려받기후서류 작성과연구자본인서명후이래의 내용과함께이메일로신청해주시기 바랍니다.

KRI 번호와 IRIS 번호가 두개 존재하는 경우

홈 > 게시판 > 자료실

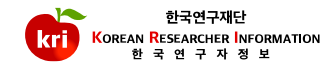

# KRI 기본정보 관리 매뉴얼

#### 기본정보등록및수정

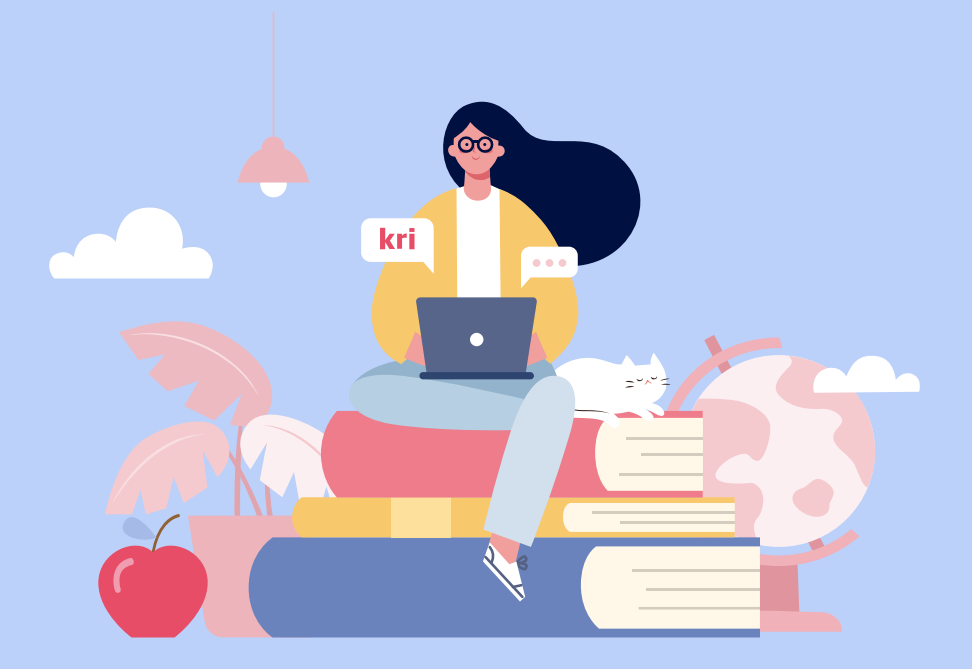

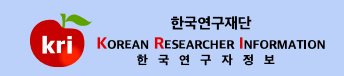

### ※ 혹시 추가/수정/저장하기 버튼이 안보이시나요? (클릭)

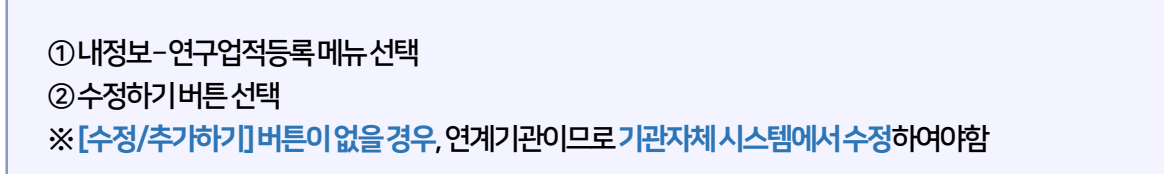

| 한국연구재단<br>KOREAN RESEARCHEE INFORMATION<br>한국 연구 자 정 보 |             |                     |      |      | 💟 이메일 📃 🚆 | 원격지원 🌲 KCI신 | 규논문알림:0건        | 고아웃 |                                |
|--------------------------------------------------------|-------------|---------------------|------|------|-----------|-------------|-----------------|-----|--------------------------------|
| 메뉴                                                     | ○ 연구자 상     | 상세                  |      |      | 이력서       | 다운로드(한글) 🕹  | 이력서다운로드(엑셀) 达   |     | 최종접속정보                         |
| ▲ 내정보 🔹                                                |             |                     |      |      |           |             |                 |     | 2023.11.13 10:28:42            |
| 연구업적등록                                                 | 기본정보        | 연구분야                | 경력사항 | 취득학위 | 논문실적      | 연구비         | 저역서             |     | 192.168.121.108                |
| 타기관정보제공                                                | 지식재신        | 전시작품                | 학술활동 | 수상사항 | 자격사항      | 기술이전        |                 |     | · 로그아웃                         |
| 오류데이터관리                                                |             |                     |      |      |           |             |                 |     |                                |
| 중복데이터관리                                                | • 기본정보성     | <b>상세</b> 입력방법 다운로드 |      |      |           | 최근정보        | 갱신2021.0 2 수정하기 |     |                                |
| 비밀번호변경                                                 | *표시는 필수 항목입 | 니다.                 |      |      |           |             |                 |     | 연구 업적 등록하기                     |
| KCI <del>논문등</del> 록알림                                 | 성명          | 한글                  |      |      | 한자        |             |                 |     |                                |
| 실명재인증                                                  |             | 영문                  |      |      | 국가연구자번호   |             |                 |     | 국개연구대정부 []스텍(NRI)              |
| 관심연구분야관리                                               |             | 성별                  |      |      | 생년월일      |             |                 |     |                                |
| NRI정보이관동의                                              |             | 국적                  |      |      | 거주국가      |             |                 |     | - 2424482 . III - Goldenichter |

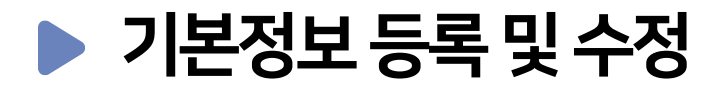

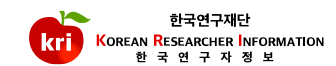

#### ※국가연구개발사업신청시국적정보는필수입력사항입니다.

#### 예) 19870101 또는 1987.01.01

②생년월일은붙여서입력하거나**마침표**로구분하여입력합니다.

① 등록된성명정보는 수정이 불가능하며, 성명개명 또는 외국인 한글성명 변경시 실명 재인증을 진행하시면 수정이 완료됩니다.

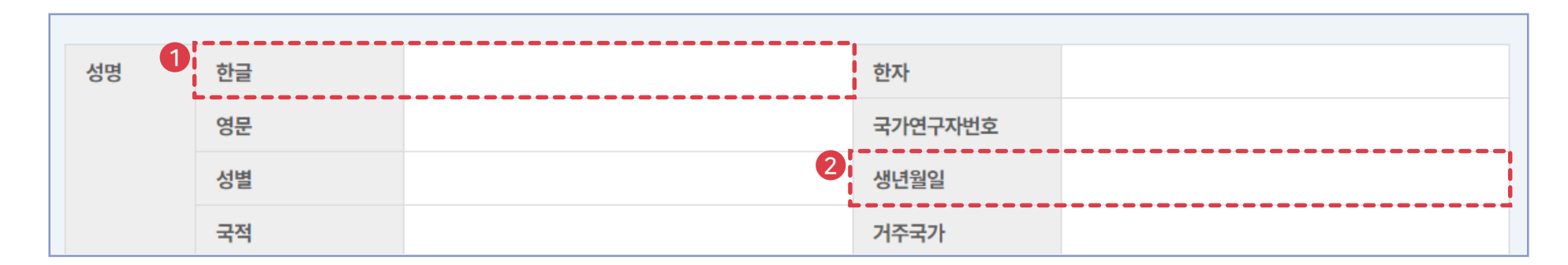

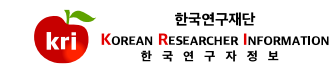

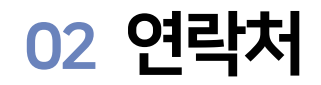

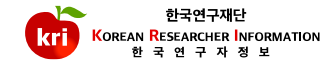

| 연락처 1 | * 연구실전화 | 핸드            | 드폰     |  |
|-------|---------|---------------|--------|--|
|       | FAX 번호  | <b>2</b> * EM | MAIL주소 |  |
|       | 홈페이지주소  | 메음            | 일수신여부  |  |

① 전화 및 핸드폰번호는 붙여서 기입하거나, '-'구분하여 입력 가능합니다.
 예) 021234567 또는 02-123-4567

② E-mail 주소는계정명@메일주소로 입력이가능합니다.

예)test@nrf.re.kr

\*과제신청시해당학과가없는경우'소속학과없음 '으로조회하여임시사용가능

-소속기관이일반기관일경우:직급,재직여부

-소속기관이**학교**일경우:**학과\*,직급,재직여부** 

※국가연구개발사업신청시필수입력사항

B대학: 2000.03.01 조교수 → 전임최초임용일 C대학(현재): 2004.03.01부교수 → 임용일

예) A대학: 1999.03.01 시간강사

②임용일: 현소속대학임용일

① 전임최초임용일: 소속상관없이 최초로 전임교원으로 임용된일자

| 소속 | 기관      |   | 분교/캠퍼스   |  |
|----|---------|---|----------|--|
|    | 대학원     |   | 단과대학     |  |
|    | 학과(부)   |   | 세부전공(교실) |  |
| 1  | 직급      | 2 | *재직여부    |  |
|    | 전임최초임용일 |   | 임용일      |  |
|    | 퇴직일     |   |          |  |

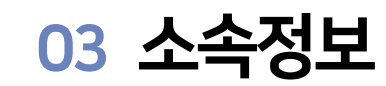

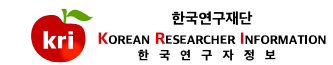

※상단화면의 주석내용참조 ③ 공공업무 수행을 위해연구재단과연계된 기관별 정보제공여부세부 설정 ※연계 기관별 정보제공여부 설정 : 제공, 인적사항만제공, 제공안함 설정가능

②타기관정보제공동의의범위:전문가섭외목적등

| 저비고개      | 정보공개 →기본인적사항및업적정보전체공개 |
|-----------|-----------------------|
| 이전사한만 비공개 | 인적사항만비공개→업적정보만공개      |
| 비공개       | 비공개 → 전체비공개           |

①정보공개여부:KRI회원이연구자검색을하였을경우자신의정보공개여부선택

|   | 정보공개여부    | 정보 공개                                 |                                                               |                                  |                       |                    |  |  |  |
|---|-----------|---------------------------------------|---------------------------------------------------------------|----------------------------------|-----------------------|--------------------|--|--|--|
| 2 | 타기관정보제공동의 | ○ 미동의(재단만제공)                          | ● 동의(부분제공) ○ 동의(전체제                                           | (공)                              |                       |                    |  |  |  |
|   |           | ※ 미동의(재단만 제공)                         | - 거에 도이하지 아스니다 _ 재다이 어                                        | - 처기를 이하저너 이용에마 5                | =이하니 IFL              |                    |  |  |  |
|   |           | ····································· | _ 것에 승리에서 は답니니.^ 세간의 답                                        | 〒시디콜 위원 8호 이중에인 8                | 5-18-19.              |                    |  |  |  |
|   |           | -재단을 포함한 국가 공공기                       | 관및 교육기관 등에 공개에서 정보를 공                                         | 동 활용하는 것에 동의합니 <mark>다</mark> .( | 하위 목록에 없는 기관에도 정보가 제공 | 공됩니다.)             |  |  |  |
|   |           | ※ 동의(전체제공)                            |                                                               |                                  |                       |                    |  |  |  |
|   |           | -재난을 포암안 모든기관에서                       | 을 포함한 모든기관에서 정보를 공동 활용하는 것에 동의합니다.(하위 목록에 없는 기관에도 정보가 제공됩니다.) |                                  |                       |                    |  |  |  |
|   |           | *타기관정보제공(전송)시,긱                       | 기관별로 정보제공여부를 설정                                               |                                  | 아래 기관의 설정             | 을변경한경우저장하십시요. 서상아/ |  |  |  |
|   | 3         |                                       |                                                               |                                  |                       | 총11                |  |  |  |
|   |           |                                       | 기관명                                                           |                                  | * 정보제공여부              | 동의일자               |  |  |  |
|   |           | 🗄 국가(공공)기관                            |                                                               |                                  |                       |                    |  |  |  |
|   |           | 국가인재DB(인사학                            | 역신처)                                                          |                                  | ~                     |                    |  |  |  |
|   |           | 국립생태원.                                |                                                               |                                  | 제공                    |                    |  |  |  |
|   |           | 그리즈아디서과                               |                                                               |                                  | 인적사항만제공               |                    |  |  |  |
|   |           | 4188도시인                               |                                                               |                                  |                       |                    |  |  |  |
|   |           | ····································· | 기획평가원.                                                        |                                  | 제공안함                  |                    |  |  |  |

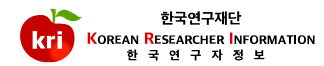

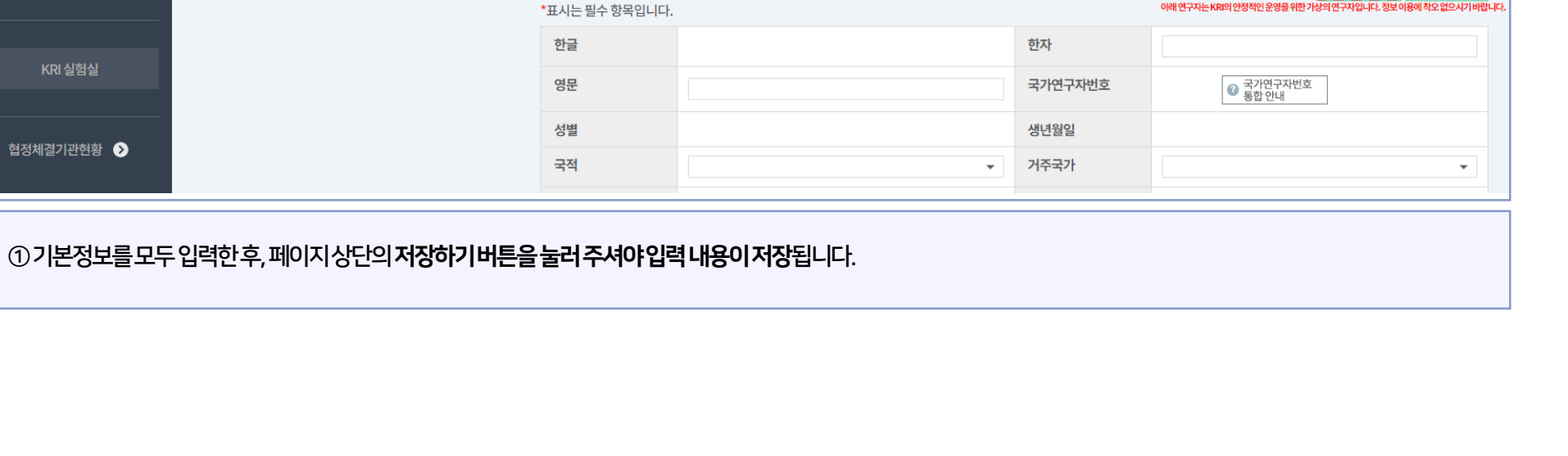

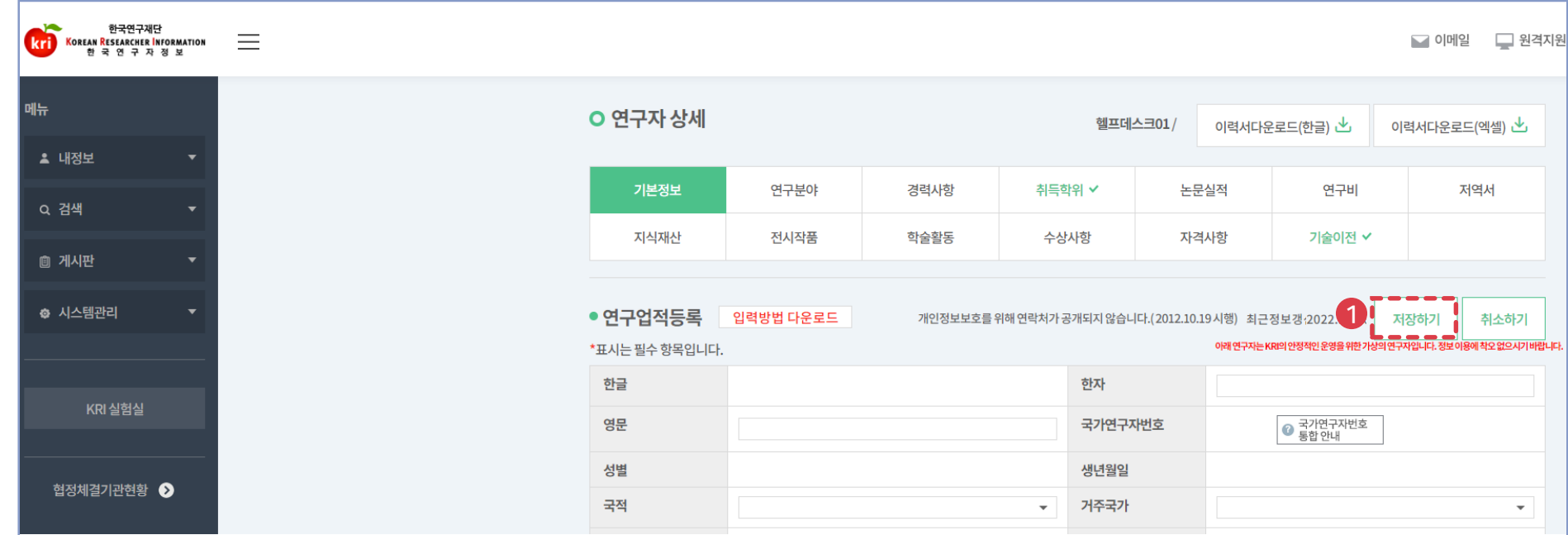

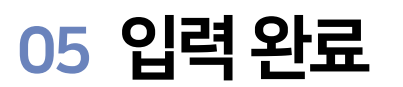

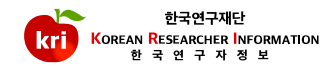

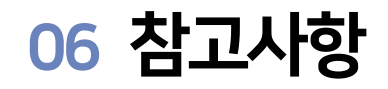

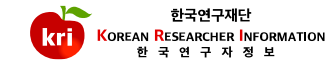

| 연구분야 및 취득학위 |      |       |        |  |  |  |  |  |  |
|-------------|------|-------|--------|--|--|--|--|--|--|
| 연구분야        |      | 세부전공명 |        |  |  |  |  |  |  |
| 취득학위        | 박사   | 취득일자  | 202002 |  |  |  |  |  |  |
| 수여국가        | 대한민국 | 수여대학  | 테스트대학교 |  |  |  |  |  |  |

※조회화면으로정보변경시[연구분야]및[취득학위]메뉴에서변경이가능합니다.

# KRI 연구분야 관리 매뉴얼

#### 연구분야등록및수정

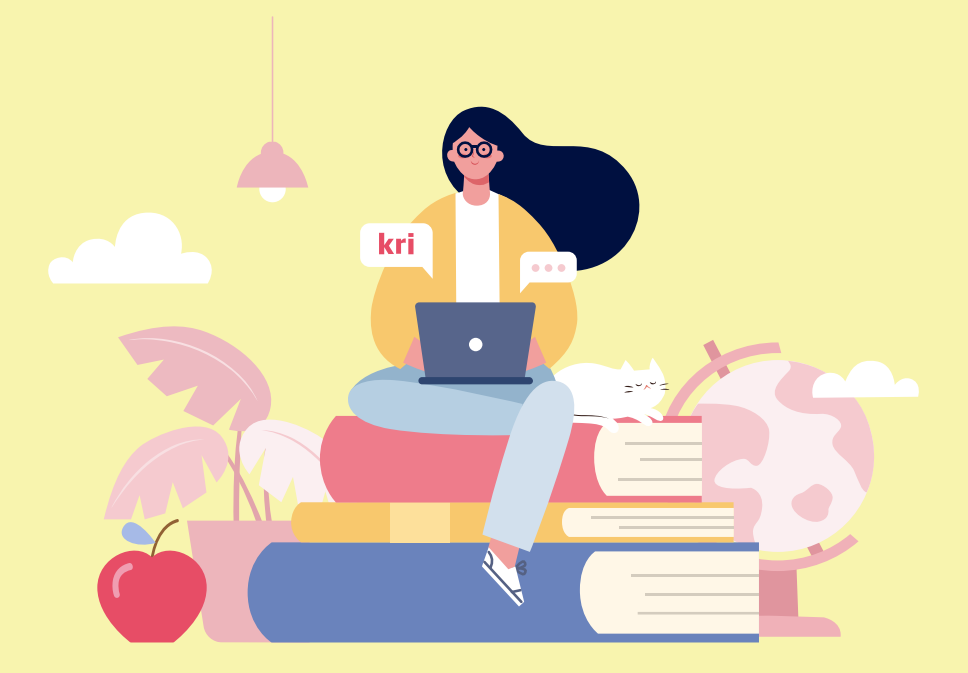

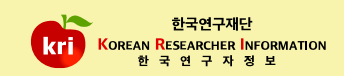

## ※ 혹시 추가/수정/저장하기 버튼이 안보이시나요? (클릭)

※ 추가항목으로 연구 및 평가가능분야에 대해 과학기술연구분야분류 및 원천기술개발분야분류로 정보를 입력할 수 있습니다.

④ 입력이완료되면화면 오른쪽 상단의 저장하기 버튼을 눌러서 완료합니다.

③ 활동으로 선택한 경우, 반드시 1개 이상의 심사가능 분야를 입력합니다.

② 심사활동희망여부 항목에서 활동/비활동 여부를 선택합니다.

① 입력화면에서 전공명, 세부전공명등\*표시 항목은 필수 입력 항목으로 반드시 입력하여야 합니다.

|   | 기본정보 🗸                     |     | 연구분야     | 경력사항     | 취득 | 학위            | ł | 논문        | 실적               | 연구비              | 4             | х                  | 허역서 |
|---|----------------------------|-----|----------|----------|----|---------------|---|-----------|------------------|------------------|---------------|--------------------|-----|
|   | 지식재산                       |     | 전시작품     | 학술활동 수상사 |    | 사항            | 7 | 자격사항      |                  | 기술이              | 기술이전          |                    |     |
|   | • 연구분야 ध<br>*표시는 필수 항목입니다. | 입력방 | 법 다운로드   |          |    |               |   | 아래연구자는 KR | 최근<br>의안정적인운영을위한 | ·정보갱신<br>한가상의연구자 | 4<br>입니다.정보이용 | 저장하기<br>제작오없으시기바랍니 |     |
| 0 | * 전공명                      |     |          | Q 🗇      |    | * 세부전공명       |   |           |                  |                  |               |                    |     |
|   | 복수전공분야                     |     |          |          |    | * 전공계열        |   |           |                  |                  |               | -                  |     |
| 2 | 심사활동희망여부                   |     | ○활동 ○비활동 |          |    | 기타분야명         | Ħ |           |                  |                  |               |                    |     |
| 3 | 심사가능분야                     | 1   |          | Q D      |    | 심사가능<br>세부분야명 | 5 | 1         |                  |                  |               |                    |     |
|   |                            | 2   |          | Q 🗇      |    |               |   | 2         |                  |                  |               |                    |     |

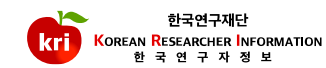

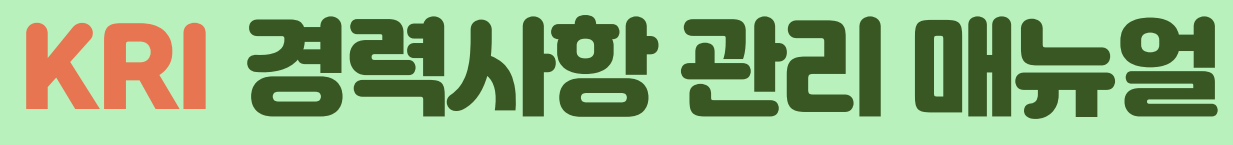

#### 경력사항등록및삭제

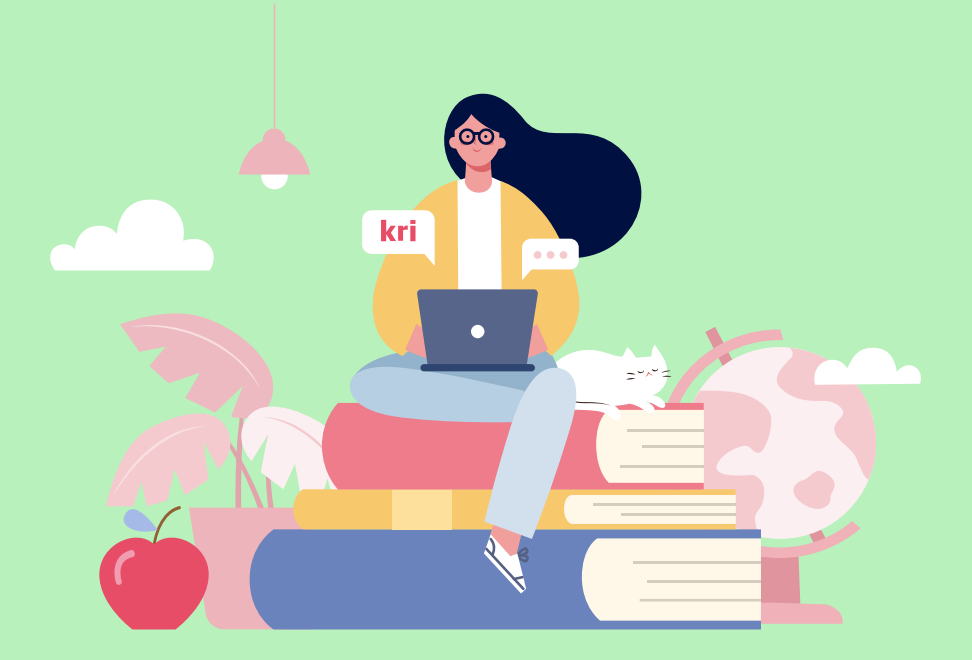

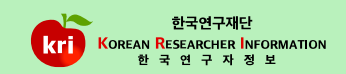

#### ※ 혹시 추가/수정/저장하기 버튼이 안보이시나요? (클릭)

※전임교원이되기전에입력한자료는 KRI에서만수정, 삭제가능

③경력사항리스트에서삭제하고자하는 항목에체크하고,②저장하기버튼을 누르면삭제됩니다.

②입력이완료되면, 화면 오른쪽상단의 저장하기 버튼을 눌러서 완료합니다.

근무시작/종료연월은연도,월을붙여서입력합니다.예) 202101

① 추가하기버튼을 선택하고 근무처, 직위 등\*표시 항목은 필수 입력 항목으로 반드시 입력하여야 합니다.

|     | <u> </u> |         |       |       |      |        |      |      |  |  |  |
|-----|----------|---------|-------|-------|------|--------|------|------|--|--|--|
| No. | * 근무시작연월 | 근무종료연월  | * 근무처 | * 직위  | 담당업무 | 최종수정일자 | □ 삭제 | 중복여부 |  |  |  |
| 1   | 2018.01  | 2019.12 | AAA   | 책임연구원 |      |        |      |      |  |  |  |
| 2   | 2015.01  | 2017.12 | BBB   | 선임연구원 |      |        |      |      |  |  |  |
| 3   | 2012.01  | 2012.12 | ссс   | 연구원   |      |        |      |      |  |  |  |
|     |          |         |       |       |      |        |      | ,    |  |  |  |

\*표시는 필수 항목입니다.

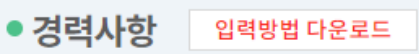

아래 연구자는 KRI의 안정적인 운영을 위한 가상의 연구자입니다. 정보 이용에 적오 없으시기 바랍니다.

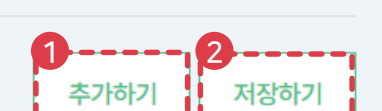

| 기본정보 🗸 | 연구분야 | 경력사항 | 취득학위 | 논문실적 | 연구비  | 저역서 |
|--------|------|------|------|------|------|-----|
| 지식재산   | 전시작품 | 학술활동 | 수상사항 | 자격사항 | 기술이전 |     |

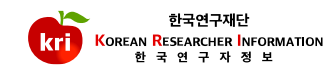

# KRI 취득학위 관리 매뉴얼

#### 취득학위 등록 및 삭제

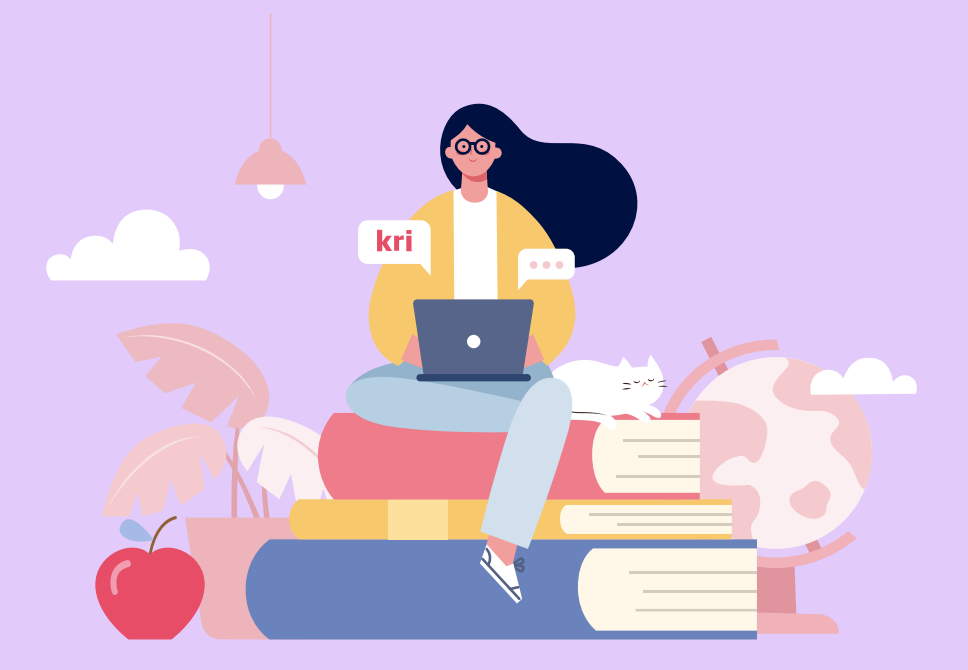

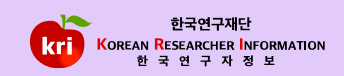

### ※ 혹시 추가/수정/저장하기 버튼이 안보이시나요? (클릭)

③지도교수명은조회해서 선택하거나 직접입력이 가능합니다.

예)202101또는2021.01

② 취득학위 구분 등\*표시 항목은 필수 입력 항목으로 반드시 입력하여야 합니다. 학위시작연월, 취득연월은 연도, 월을 붙여서 입력합니다.

경력사항

학술활동

| ● <b>취득학위</b><br>*표시는필수항목입니 | 입력방법 다운로드<br> 다.                 |                    | 최근정보갱신 추가하기 저장하기 이래연구자는 KRI의 안정적인 운영을 위한 가상의 연구자입니다. 정보 이용에 책오 없으시기 바랍니다.   |
|-----------------------------|----------------------------------|--------------------|-----------------------------------------------------------------------------|
| ①추가하기버튼을선택                  |                                  |                    |                                                                             |
| 2 * 취득학위구분                  | 박사 💌                             | * 학위시작연월           | 2017.02<br>여l)2022.09                                                       |
| * 학위취득연월                    | 2020.02<br>예l)2022.09            | * 수여대학             | 테스트대학교 Q 🔟                                                                  |
| * 수여국                       | 대한민국 <b>수여국은 수여대학 입력 시 자동입력</b>  | 단과대학               | Q 🗇                                                                         |
| *학과                         | 프로그래밍언어 Q 🗇                      | *전공연구분야            | 프로그래밍언어 Q ሰ                                                                 |
| * 세부전공명                     | 프로그래밍언어                          | * 지도교수명            | 담당자 Q 🔟<br>직접 입력 가능<br>지도교수가 없는 경우에는 입력란을 클릭하여 '없음'을 입력 후 저장하여<br>주시기 바랍니다. |
| 최종학위구분                      | □ * 최종학위 일 경우 반드시 체크하여 주시기 바랍니다. | <b>beeeeeee</b> ee |                                                                             |

취득학위

수상사항

논문실적

자격사항

연구비

기술이전

연구분야

전시작품

기본정보 🗸

지식재산

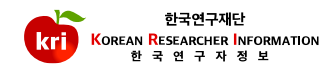

저역서

\_ \_ \_ \_ \_

- 선행학위입력 필요 예) 박사의 경우 학사, 석사, 박사를 모두 입력합니다.

(석사와박사의 학위취득연월, 학위시작연월이 동일해도 무방합니다.)

- 석박통합과정, 학석통합과정으로 취득한 학위는 각각 석사/박사, 학사/석사로 나누어 입력하여 주시기 바랍니다.

- 석박통합과정, 학석통합과정, 전문기술석사과정을 진행 중 이신 경우 학위취득연월을 취득예정일로 입력하여 주시기 바랍니다.

-최종학위구분에체크되어있어야합니다.

-석사, 박사학위 등록의 경우 학과, 세부전공명, 지도교수명이 필수 입력사항입니다.

※국가연구개발사업신청시필수입력사항

④ **학과**는조회해서 선택하거나 팝업창의 [직접입력] 버튼을 눌러서 정보를 입력할 수 있습니다. ⑤ 입력이 완료되면, 화면 오른쪽상담의 저장하기 버튼을 눌러서 완료합니다.

|   | *취득학위구분  | 학사 🔻                     |               | ○ 학과 검색 | <b>팝업</b><br>⑦ 도움말보기 ▾ 조회하기 직접입력 |
|---|----------|--------------------------|---------------|---------|----------------------------------|
|   | * 학위취득연월 | 2013.08<br>예)2022.09     |               | 학과명     |                                  |
|   | *수여국     | 대한민국 수여국은 수여대학 입력 시 자동입력 | $\rightarrow$ |         |                                  |
| 4 | 학과       | <u>ດ</u> 🗊               |               |         | 총0건                              |
|   | 세부전공명    |                          |               | 학과코드    | 학과명                              |

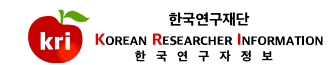

02 취득학위 수정

학위구분

박사

석사

학사

No.

1

2

3

학위취득연월

2020.02

2017.02

2015.02

※전임교원이되기전에입력한자료는 KRI에서만수정, 삭제가능

학위전공명

프로그래밍언어

프로그래밍언어

프로그래밍언어

지도교수명

담당자

담당자

최종학위여부

수정

수정가능

수정가능

수정가능

삭제

삭제가능

삭제가능

삭제가능

학위취득기관

테스트대학교

테스트대학교

테스트대학교

① 학위리스트에서 해당학위를 선택하고, 입력화면에서 수정 후저장하면 됩니다.

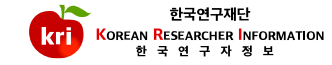

총3건

삭제하기

삭제하기 🕨

삭제하기 🕨

삭제하기 🕨

| 한국연구재단<br>Korean Researcher Information<br>현국연구자정보 |                                               |                          |                                        |                            | 🖬 이메일 🔲 원격지 🙎 🧝                         | 회원가입     |
|----------------------------------------------------|-----------------------------------------------|--------------------------|----------------------------------------|----------------------------|-----------------------------------------|----------|
| 메뉴                                                 | 💶 KRI 소식                                      |                          |                                        |                            |                                         |          |
| 웹 게시판 ▼                                            | 공지사항                                          | + 더보기                    | 자주묻는질문                                 | + 더보기                      | 자료실                                     | + 더보기    |
| 협정체결기관현황 🕥                                         | [한국연구재단] PM(나노·반도체단…<br>[한국연구재단] PM(ICT·융합연구… | 2023-07-27<br>2023-06-21 | Q 성명을 변경하고 싶습니다<br>Q SCI, SCOPUS 급의 논문 | ŀ.(내외국인)<br>기 맞는데 왜 검증이 안⋯ | 국가연구자번호 통합 동의서<br>KRI 연구자 매뉴얼(2021년 9월) | <u>+</u> |
| ②KRI에접속하여회원가답                                      | 입메뉴를 선택합니다.                                   |                          |                                        |                            |                                         |          |

① 수여대학(기관)이조회되지않은경우, www.kri.go.kr접속하여 [회원가입]-[기관등록신청하기]] 버튼을 눌러서 기관을 등록해야 합니다.

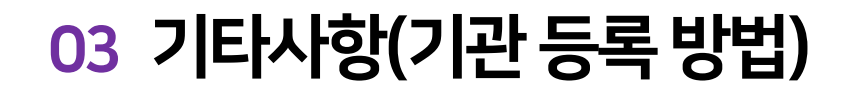

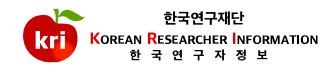

국외기관**홈페이지 URL정보**도 함께 입력 바랍니다. - **기관등록절차가 완료되기까지는 보통 2일의 시간이 소요** 되오니, 사업신청 마감일을 고려하여 확인바랍니다.

국외기관등록신청서작성(국외기관명은영문으로입력하되,한문사용국가기관명은번체자로입력),

-국외기관의경우

E-mail(help@nrf.re.kr)로송부하셔야기관등록이완료됩니다.

일반기관등록신청서작성후사업자등록증(또는고유번호증)사본을팩스(070-4275-5371)또는

-일반기관의경우

- 등록지원: 정보시스템지원팀 042-869-7744

※참고내용

③ 회원가입화면제일하단의 [기관등록 신청하기]를 선택하여 기관등록 합니다.

| 회원가입                                                                                                    | 회원가입                                                                                                    |  |
|----------------------------------------------------------------------------------------------------|----------------------------------------------------------------------------------------------------|--|
| ☐ ЧОБИ А ИСКИТ       ☐ ЧОБИ     ▲ ИСКИТ     ✓ ЛЕДИНИ     ○ ЛЕДИНИ       ИНОВ Ф ПЕРЛЕ                                                                                                | ☐ थलडंग A डावडा 7 ग्राइप्रध्यं ⊘ ग्राइड<br>21006 के सहगय                                                                                                    |  |
| and encode and an and an an and an an and an an and an and a space.<br>An and encode and a single come server a single and and a space.<br>A server a set since were proposed and a | anda metada men ana angan di ng ingkana.<br>Metada ang angan kang angan kang angan angan angan angan angan angan angan angan angan angan angan angan angan<br>Metada ang angan metadamangkana anga |  |
| 휴대폰 본인인증 공동인증서 본인인증 해외 체류 중<br>♥<br>내국인 가입하기 (만14세 이상)<br>외국인(거소중미소지자) 가입하                                                                                                    | 휴대폰 본인인증         공동인증서 본인인증         거소증 미소지 외국인 가입 산청           기         외국인(거소증소지자)가입하기         외국인(거소증미소지자)가입하기                                                                                 |  |
| 내국인가입하기 (만14세 이상) 외국인(거소증소지지                                                                                                    | *)가입하기 외국인(거소증미소지자)가입하기 기관등록 신청하기 3                                                                                                    |  |

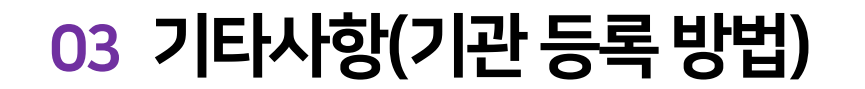

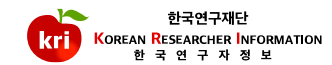

# KRI 논문실적 관리 매뉴얼

#### 논문실적 등록 및 삭제

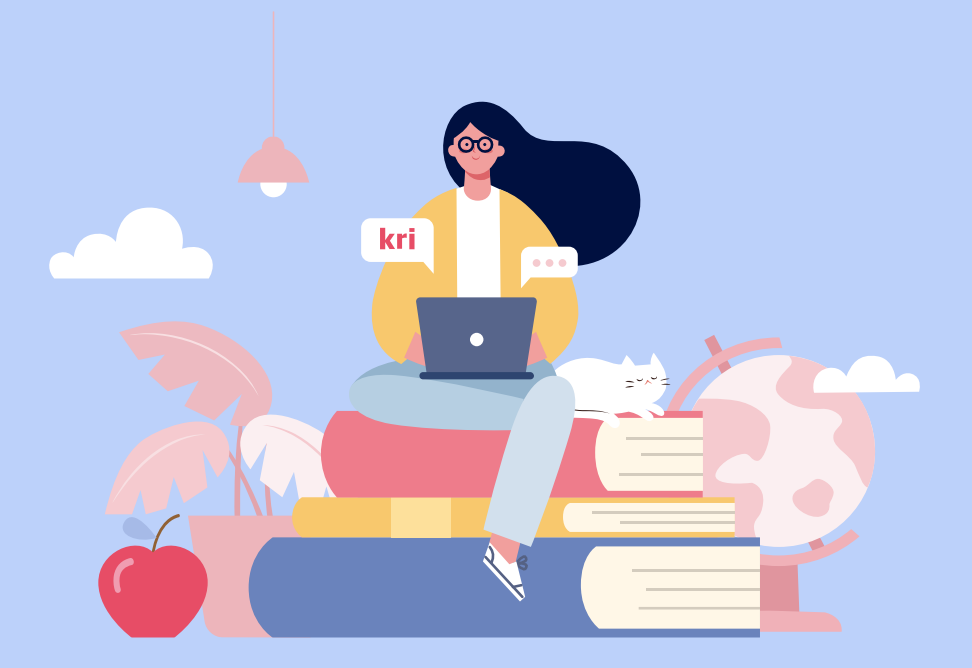

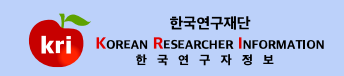

### ※ 혹시 추가/수정/저장하기 버튼이 안보이시나요? (클릭)

①추가하기버튼을선택

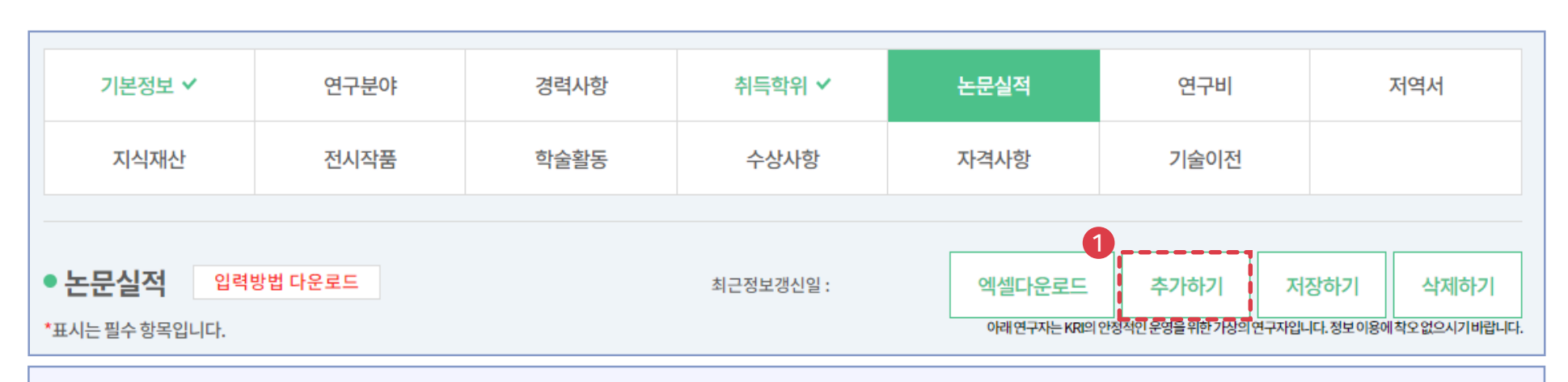

## 01 논문검색 방식(권장)

-KCI:한국연구재단(https://www.kci.go.kr)

- SCOPUS : ELSEVIER (https://www.scopus.com)

※논문검색DB

#### 논문실적등록은 1. 논문검색방식(권장)과2. 직접입력방식으로가능합니다.

- SCI: Clarivate(https://www.webofscience.com/wos/woscc/basic-search)

## ▶ 논문실적 등록 및 삭제

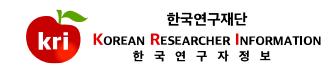

## 01 논문검색 방식(권장)

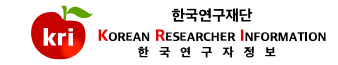

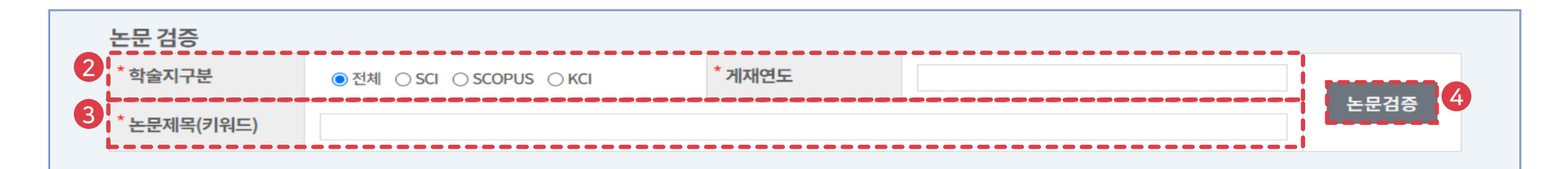

#### ②정확한검색을위해**학술지구분(SCI, SCOPUS, KCI 중 택1)을반드시 선택**하고, 게재연도 4자리를 입력합니다. 예)2021 ③ 논문제목(키워드)을 입력(대소문자 및 띄어쓰기 구분)하고, ④ 논문검증 버튼 누름

| 0 는 | 드문 검증 |                                     | 5           |        |        |
|-----|-------|-------------------------------------|-------------|--------|--------|
|     |       | X                                   | 검색 WEB검색    | 검증완료   | 닫기     |
|     |       |                                     |             |        | [5/12] |
| No. | 논문출처  | 논문명                                 | 학술지명        | 참여자    | 발행년 ^  |
| 1   | KCI   | 불평등사회에서 대승불교의 역할                    | 한국교수불자연합학회지 | 김용환    | 2016   |
| 2   | KCI   | 소득 불평등에 대한 주관적 평가: 미국 사회를 중심으로      | 국제.지역연구     | 이현송    | 2016   |
| 3   | KCI   | 다중격차지수와 한국 사회의 불평등 구조               | 동향과 전망      | 전병유 정준 | 2016   |
| 4   | KCI   | 한국 중년여성의 예방적 보건의료서비스 이용에 대한 사회적 불평등 | 보건정보통계학회지   | 신준호 박종 | 2016 🖕 |
|     | •     |                                     |             |        | E E    |

#### ⑤해당되는 논문을 선택 후 검증완료 버튼을 누르면 검증된 논문의 정보가 입력창에 자동으로 기입되며, 연구분야, 발행국가, 논문언어 등의 추가 필수정보만 기입하면 됩니다.

⑥참여자항목에서반드시본인여부를선택하셔야합니다.
⑦참여구분에서단독,공동여부를선택하셔야합니다.
⑧입력이완료되면,화면오른쪽상단의저장하기버튼을눌러서완료합니다.

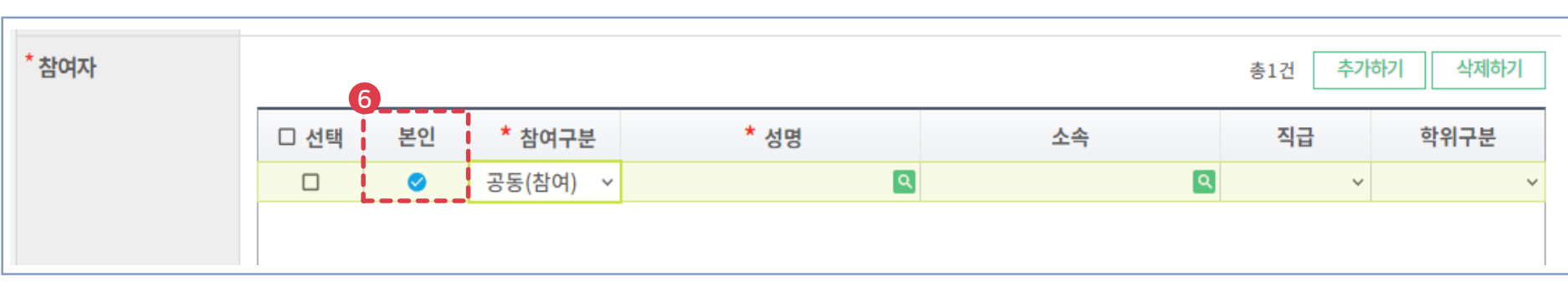

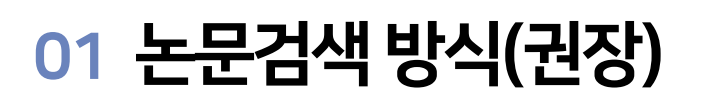

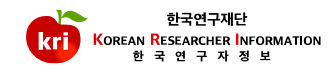

#### ②상세내역화면에서직접입력하여야하며,학술지구분등\*표시항목은필수입력항목으로반드시입력하여야합니다. ③게재연월항목은연도4자리와월2자리를붙여서입력예)202101또는2021.01

| 2 상세 내역   |          |                |                      |   |
|-----------|----------|----------------|----------------------|---|
| *학술지구분    |          | 한국연구재단<br>등재구분 |                      |   |
| 해외우수학술지구분 | <b>_</b> | * 게재연월         | ҮҮҮҮММ<br>여l)2022.09 | 3 |
| 게재권/집     |          | 게재호            |                      |   |
| 페이지       | ~        | * 학술지명         | Q D                  |   |

| 기본정보 🗸         | 연구분야    | 경력사항 | 취득학위 🗸    | 논문실적         | 연구비                  | 저역서                    |
|----------------|---------|------|-----------|--------------|----------------------|------------------------|
| 지식재산           | 전시작품    | 학술활동 | 수상사항      | 자격사항         | 기술이전                 |                        |
|                |         |      |           |              | <b>D</b> ii          |                        |
| • 논문실적 입력      | 방법 다운로드 |      | 최근정보갱신일 : | 엑셀다운로드       | 추가하기 자               | 허장하기 삭제하기              |
| *표시는 필수 항목입니다. |         |      |           | 아래 연구자는 KRI의 | 안정적인 운영을 위한 가상의 연구자입 | 니다.정보이용에 착오 없으시기 바랍니다. |

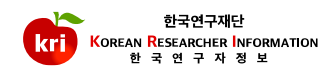
④ **추가하기버튼을 눌러서 참여자를 등록**할 수 있으며, 최대 10명까지 가능합니다. ⑤ 참여자 항목에서 **반드시 본인 여부를 선택**하셔야 합니다. ⑥ 입력이 완료되면, 화면 오른쪽 상단의 저장하기 버튼을 눌러서 완료합니다.

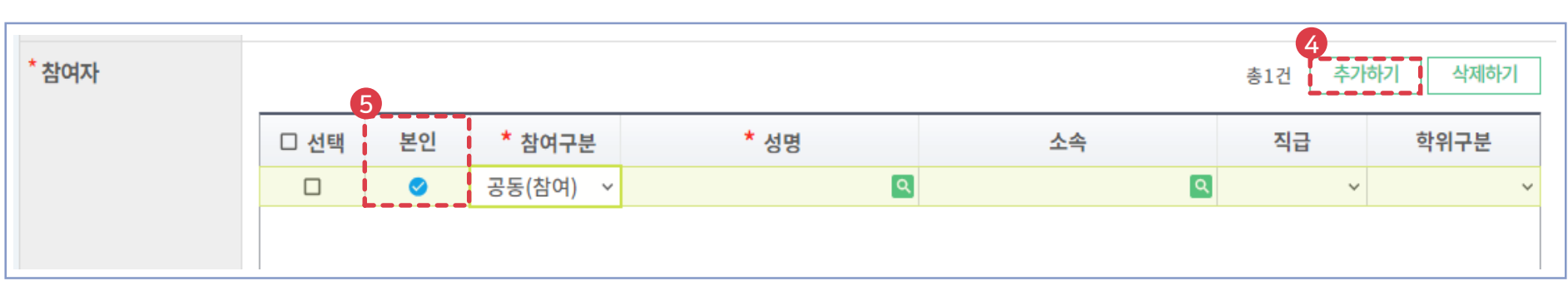

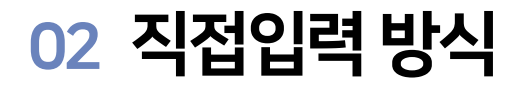

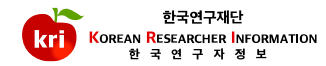

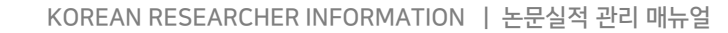

① 논문실적리스트에서 삭제하고자하는 항목을 선택하고, 화면 오른쪽 상단의 **삭제하기** 버튼을 누르면 **삭제**됩니다. ※ 전임교원이 되기 전에 입력한 자료는 KRI에서만 수정, 삭제 가능

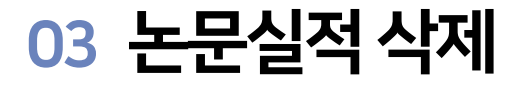

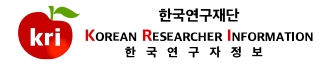

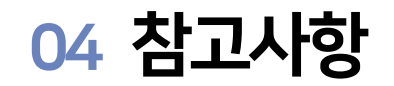

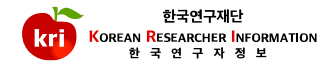

| 1<br>검증상태 | 미검증 | 검증일자  | 2<br>승인상태 미승인 승인일자 |
|-----------|-----|-------|--------------------|
| 검증자       |     | 담당자의견 |                    |

① 논문검색방식 등록의 경우 검증완료, 직접입력방식 등록의 경우 미검증으로 표기 ※미검증 → 검증완료 변경 : 기존 업적을 삭제하고, 논문검색방식으로 다시 등록해야함 ② 연계기관의 경우 업적담당자의 승인 여부에 따라 승인, 미승인으로 표기되며, 업적의 인정여부와 아무런 관련이 없습니다.

## 05 기타사항

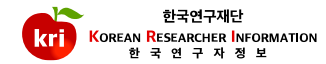

| ① SCI, SCOPUS 급의 논문이 맞는데 KRI에서 검증이 되지 않는 이유<br>- SCI 논문의 경우                                              |
|----------------------------------------------------------------------------------------------------|
| ·Clarivate사의 Web of Science사이트에 등록된 논문만 검증                                                               |
| ·SCI고객센터: 02-6105-4227, ts.support.korea@clarivate.com                                                   |
| ※ 관련사이트 : https://support.clarivate.com/ScientificandAcademicResearch                                    |
| -SCOPUS 논문의경우                                                                                            |
| ·ELSEVIER사의 <u>www.scopus.com</u> 사이트에등록된논문만검증                                                           |
| ·SCOPUS 정규 논문인정기준(적용일자: 2013.01.01부터): 정규 논문인정 문서 종류 (Article, Editorial, Erratum, Letter, Note, Review) |
| 불인정 문서 종류(Article-in-Press, Conference paper, Conference Review, Short survey)                           |
| ·SCOPUS고객센터:02-6714-3005,02-6714-3106,ScopusSupport@elsevier.com                                         |
| ※SCI및SCOPUS에논문정보가등록되기까지는논문게재후3달정도소요됨                                                                     |
| - 연구재단문의처                                                                                                |
| ·학술지구분,논문제목,게재연월등을 kri@nrf.re.kr로보내시면확인및결과제공                                                             |
|                                                                                                    |
| ②KU 온군이 맞는데 KR에서 김승이 되지 않는 이유<br>사이호 페이지( ) · · · · · · · · · · · · · · · · · ·                          |
| -KU옴페이시(https://www.kci.go.kr)사이드에 중독된 논문만 검증                                                            |
| - 약외시에서 중독아는 것을 누락아였을 가능성이 있으므로 약외에 눈의                                                                   |
| -KU에 등록된 논문은 KRI 겸증 시스템에서 확인되기까지는 1~2일정도 소요<br>페이그리크 레이크 베이리 티아니레이그에 드릴하다. 모으로 이나 카페리네                   |
| -배일서덕KR로색인이되어색인작업이전에등록안논문은다음달검색가능                                                                        |
| -KU홈페이지에서 논문검색이 되는데 KR에서 확인되지 않는 경우 Kri@nft.re.kr로 모내지면 확인 및 결과 세공                                       |
| (약굴시구분, 뜬군세폭, 계세건철중)                                                                                     |

※철회논문및비정규논문은조회되지않으며, KCI에등록한논문이 KRI에자동으로등록되지않습니다.

# KRI 연구비 관리 매뉴얼

### 연구비등록및삭제

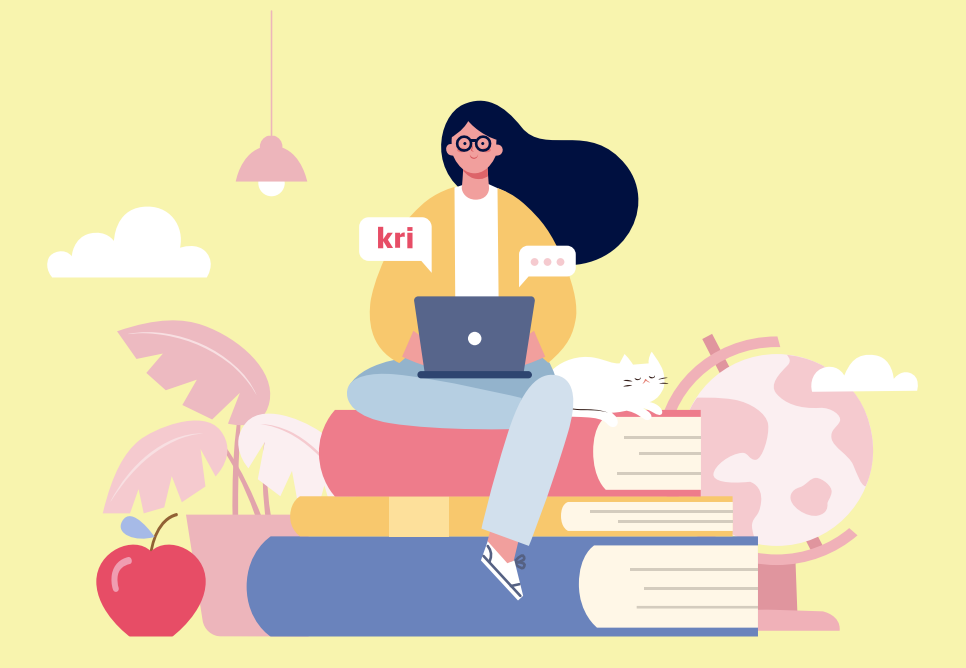

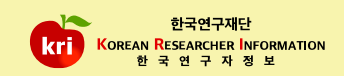

④ 연구기간이 1년 이상이면 다년과제, 1년 이하이면 비다년과제로 입력합니다. ⑤ 해당연도별 연구비 정보를 입력합니다. (연구비 단위 : 천원)

③ 과제번호는통계를 위한 구분정보로 반드시 입력하셔야 합니다.

예)202101또는2021.01

② 연구기간, 연구과제명 등 \* 표시 항목은 필수입력 항목으로 반드시 입력하여야하며, 연구기간은 연도, 월을 붙여서 입력

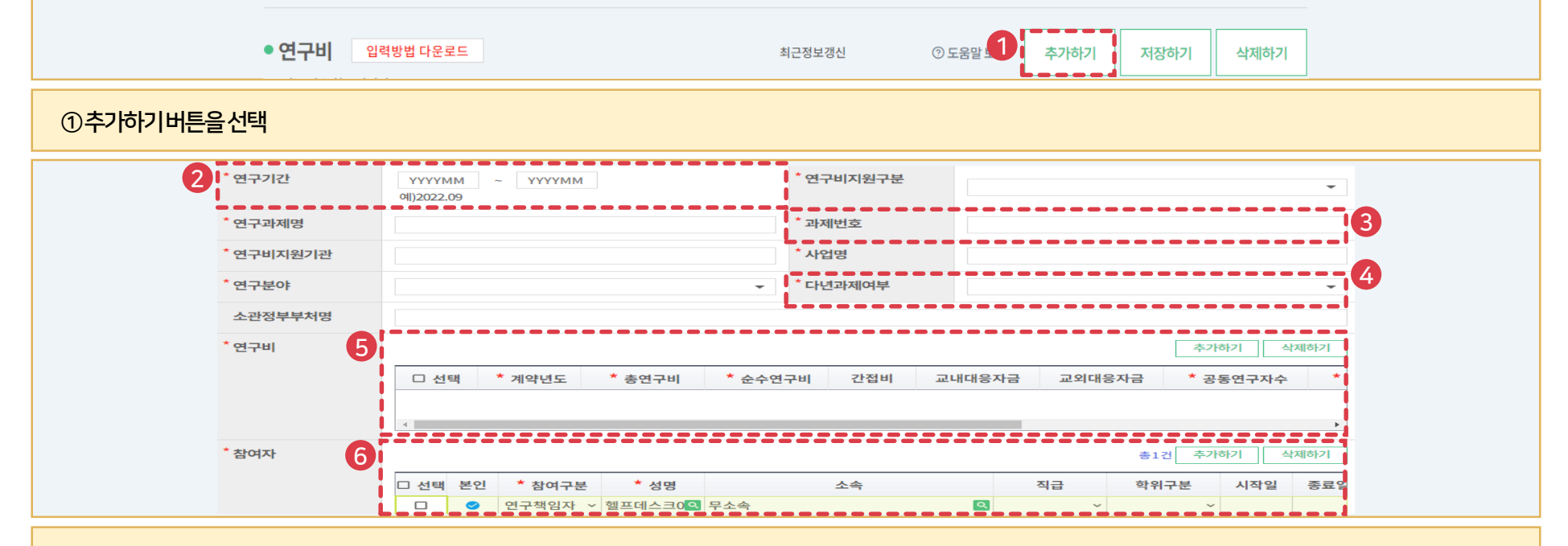

취득학위 🗸

수상사항

논문실적

자격사항

연구비

기술이전

저역서

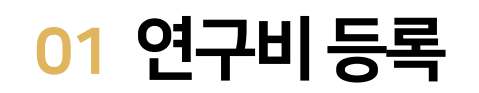

기본정보 🗸

지식재산

연구분야 🗸

전시작품

경력사항

학술활동

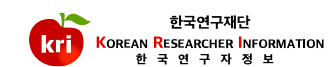

43

# ⑥참여자정보를추가할수있으며본인여부를반드시선택합니다.

⑦입력이완료되면,화면오른쪽상단의저장하기버튼을눌러서완료합니다.

- 참여한인원각각이전부연구비를입력하여야KRI사이트각자의계정에서확인이가능

-순수연구비=총연구비-간접비-현물 -교내외대응자금이있을 경우별도로 입력(총연구비, 순수연구비에는 미포함)

-송연구비=순수연구비+간섭비+현물

#### -**총연구비**=순수연구비+간접비+현물

#### 연구비 입력 참고

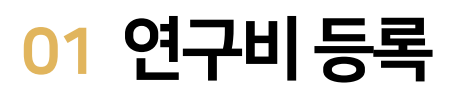

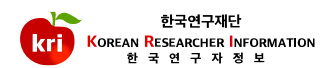

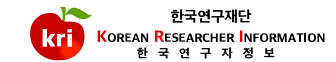

① 연구비리스트에서 삭제하고자하는 항목을 선택하고, 화면 오른쪽 상단의 **삭제하기** 버튼을 누르면 **삭제**됩니다. ※ 전임교원이 되기 전에 입력한 자료는 KRI에서만 수정, 삭제 가능

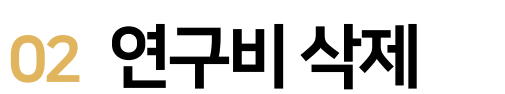

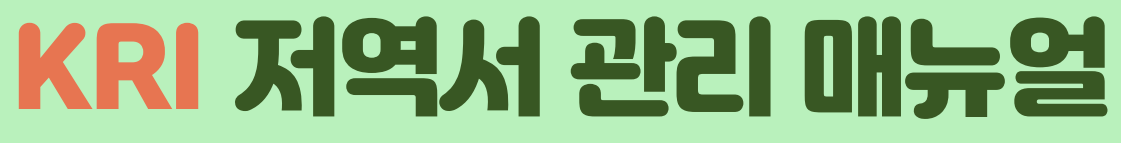

## 저역서 등록 및 삭제

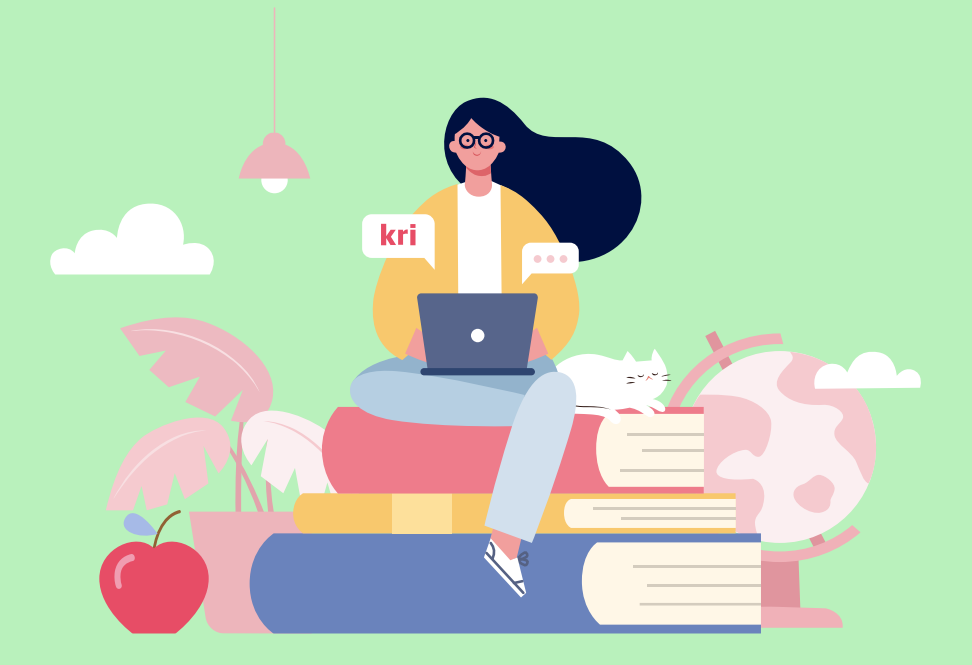

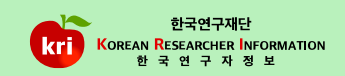

또는③발행연도4자리(예) 2021)를입력하고,④저역서명(키워드)을입력 한후⑤저역서검증버튼누름

② ISBN번호를입력하고, ⑤ 저역서 검증 버튼 누름

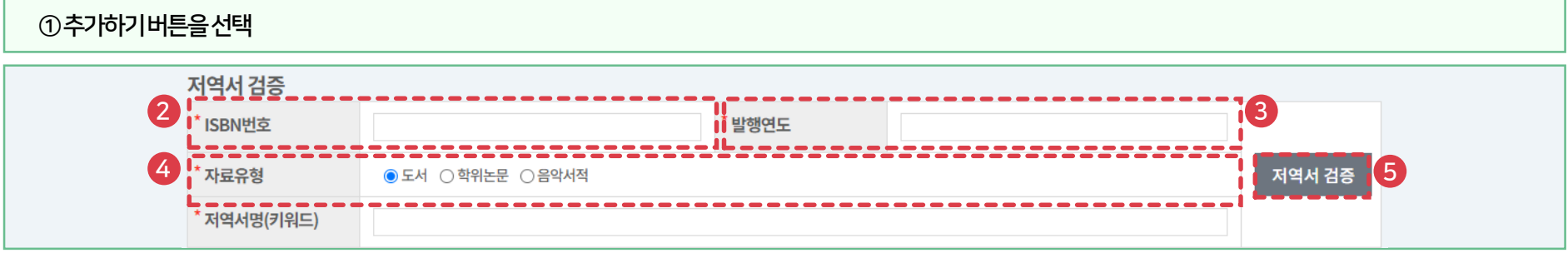

| の추가 | 하기버튼 | 트음선택 |
|-----|------|------|

| 기본정보 🗸         | 연구분야   | 경력사항 | 취득학위 🗸 | 논문실적         | 연구비               | 저역서                     |
|----------------|--------|------|--------|--------------|-------------------|-------------------------|
| 지식재산           | 전시작품   | 학술활동 | 수상사항   | 자격사항         | 기술이전              |                         |
|                |        |      |        | 6            |                   |                         |
| • 저역서 입력방법     | 법 다운로드 |      |        | 최근정보갱신       | 추가하기 저            | 장하기 삭제하기                |
| *표시는 필수 항목입니다. |        |      |        | 아래 연구자는 KRI의 | 안정적인운영을위한기상의연구자입니 | 다. 정보 이용에 착오 없으시기 바랍니다. |

## 01 저역서검색 방식(권장)

-국립중앙도서관: https://www.nl.go.kr

※ 저역서 검색 DB(단행자료의 데이터만 연동)

저역서 등록은 1. 저역서검색방식(권장)과 2. 직접입력 방식으로 가능합니다.

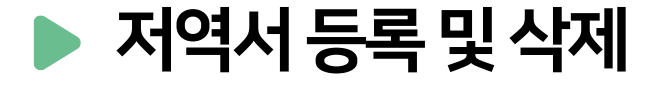

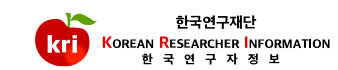

\* 참여자 추가하기 삭제하기 총1건 \* 성명 \* 참여구분 □ 선택 본인 소속 직급 학위구분 Q Q 공동(참여) ~  $\sim$ ⑦참여자항목에서 반드시본인 여부를 선택하셔야합니다. ⑧ 입력이완료되면, 화면 오른쪽 상단의 저장하기 버튼을 눌러서 완료합니다.

| <u>چ</u> 2                                                                         |
|------------------------------------------------------------------------------------|
| 번호 도서타입 저역서명 출판사 출판년도 대표저자 ISBN 자료형                                                |
| 1     도서     사회 : 교사용 지도서. 6-1     지학사     2017     집필진: 박남수, 97889050446     오프라인 |

⑥해당되는 저역서를 선택후 검증완료 버튼을 누르면 검증된 저역서의 정보가 입력창에 자동으로 기입되며, 필수 입력사항으로 저역서구분, 발행지구분, 전체저자수를

....

입력

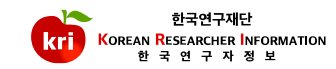

#### ②상세내역화면에서직접입력하여야하며,저역서구분등\*표시항목은필수입력항목으로반드시입력하여야합니다. ③발행연월은연도4자리,월2자리를붙여서입력예)202101또는2021.01

|            | • 저역서 입력방법<br>*표시는필수항목입니다. | 다운로드                |        | 최근정보갱신<br>아래연극 | 추가하기<br>자는 KRI의 안정적인 운영을 위한 가상의 | 저장하기<br>연구자입니다.정보이용에 | 삭제하기<br><sup>착오없으시기바랍니다.</sup> |  |
|------------|----------------------------|---------------------|--------|----------------|---------------------------------|----------------------|--------------------------------|--|
| ①추가하기버튼을선택 |                            |                     |        |                |                                 |                      |                                |  |
| 2          | 상세 내역                      |                     |        |                |                                 |                      |                                |  |
|            | * 저역서구분                    | •                   | *도서성격  | •              | 개정여부                            |                      | •                              |  |
|            | * 저역서명(원어)                 |                     |        |                |                                 |                      |                                |  |
|            | 저역서명(타언어)                  |                     |        |                |                                 |                      |                                |  |
| 3          | *발행연월                      | YYYYMM<br>예)2022.09 | * 발행처명 |                | *발행지구분                          |                      | •                              |  |
|            | 작성언어                       | · ·                 | 대표저자명  |                | *전체저자수                          |                      |                                |  |
|            | 전체페이지                      |                     | 저작페이지  |                | <sup>*</sup> ISBN번호             |                      |                                |  |
|            | 관련연구과제                     | Q                   | Ū      |                |                                 |                      |                                |  |

취득학위 🗸

수상사항

논문실적

자격사항

기본정보 🗸

지식재산

연구분야

전시작품

경력사항

학술활동

저역서

연구비

기술이전

|    | $\sim$ |
|----|--------|
| Z1 | u.     |
| -  | -      |

#### Q 공동(참여) ~ ④ 추가하기버튼을 눌러서 참여자를 등록할 수 있습니다. ⑤ 참여자항목에서 반드시본인 여부를 선택하셔야합니다.

⑥입력이완료되면, 화면 오른쪽상단의 저장하기 버튼을 눌러서 완료합니다.

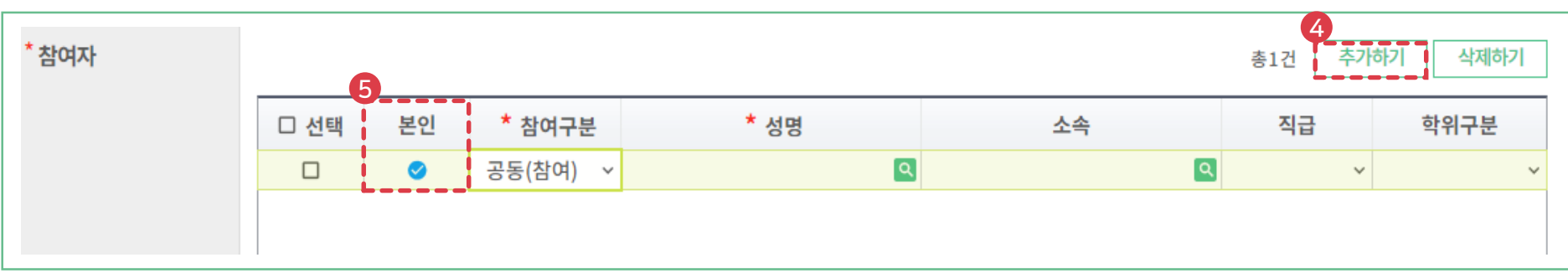

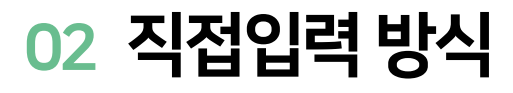

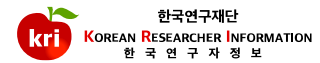

① 저역서 리스트에서 삭제하고자 하는 항목을 선택하고, 화면 오른쪽 상단의 **삭제하기** 버튼을 누르면 **삭제**됩니다. ※ 전임교원이 되기 전에 입력한 자료는 KRI에서만 수정, 삭제 가능

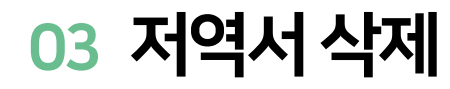

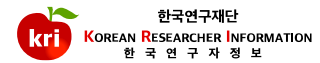

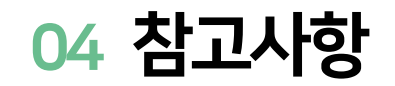

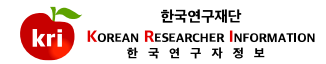

| 1<br>검증상태 | 미검증 | 검증일자  | 2<br>승인상태 미승인 승인일자 |
|-----------|-----|-------|--------------------|
| 검증자       |     | 담당자의견 |                    |

① 저역서검색방식등록의 경우 검증완료, 직접입력방식등록의 경우 미검증으로 표기 ※ 미검증 → 검증완료 변경 : 기존 업적을 삭제하고, 논문검색방식으로 다시 등록해야함 ② 연계기관의 경우 업적담당자의 승인 여부에 따라 승인, 미승인으로 표기되며, 업적의 인정여부와 아무런 관련이 없습니다.

①국립중앙도서관에편서로 납본된경우, 검증완료를 눌렀을 때 발행년도가 총서의 값으로 등록됩니다. ※이경우에는 직접입력으로 업적 등록 후 KRI 대표메일(<u>kri@nrf.re.kr</u>)로 국립중앙도서관사이트에서 해당 도서를 검색한 결과를 첨부하여 보내주시기 바랍니다. ※입력한 값과 증빙사진의 값이 일치한 경우, 검증 상태로 변경해드리고 있습니다.

| 소장정보 |      |    |     |      |      |
|------|------|----|-----|------|------|
|      | 편/권차 | 편제 | 저작자 | 발행년도 | ISBN |
|      |      |    |     | 2024 |      |
|      |      |    |     | 2023 |      |
|      |      |    |     | 2020 |      |
|      |      |    |     | 2020 |      |
|      |      |    |     | 2018 |      |

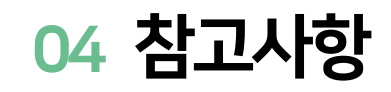

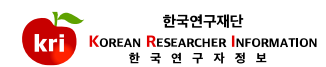

# KRI 지식재산권 관리 매뉴얼

### 지식재산권 등록 및 삭제

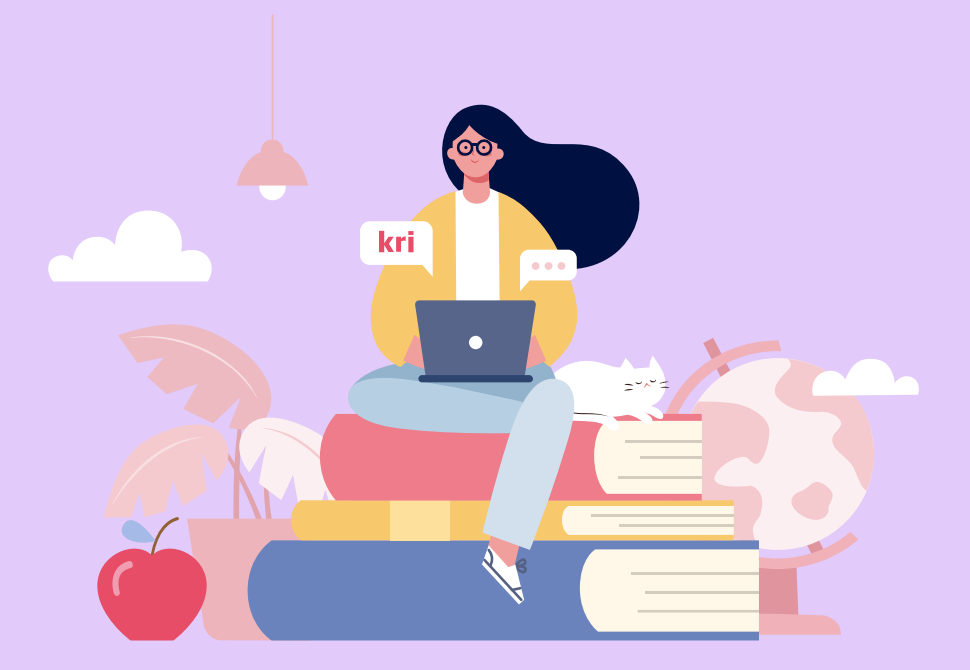

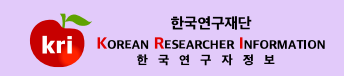

또는④출원/등록/공개번호를입력하고,⑤지식재산권검증버튼누름

③발행지식재산권명(키워드)과출원인명을입력하고,⑤지식재산권검증버튼누름

②반드시지식재산권구분(특허,실용신안,디자인,상표중택1)선택및취득국가(국내,국외)를선택합니다.

| : | 지식재산권 검증       |        |          | 해외특허는,미국,유럽,PCT에대해서당 | · 검증서비스를 제공합니다. |   |
|---|----------------|--------|----------|----------------------|-----------------|---|
| 2 | * 지식재산권구분      | 선택 🗸   | * 취득국가구분 | 국내 💌                 |                 |   |
| 3 | * 지식재산권명 (키워드) |        | * 출원인명   |                      | 지식재산권<br>검증     | 5 |
| 4 | * 출원/등록/공개번호   | 출원번호 ▼ |          |                      |                 |   |

| 기본정보 🗸    | 연구분야    | 경력사항 | 취득학위 🗸 | 논문실적   | 연구비         | 저역서      |
|-----------|---------|------|--------|--------|-------------|----------|
| 지식재산      | 전시작품    | 학술활동 | 수상사항   | 자격사항   | 기술이전        |          |
| • 지식재산 입력 | 방법 다운로드 |      |        | 최근정보갱신 | 1<br>추가하기 저 | 장하기 삭제하기 |

## 01 지식재산검색 방식(권장)

-특허정보원:https://www.kipris.or.kr

① 추가하기 버튼을 선택

※ 지식재산권(특허, 실용신안, 디자인, 상표) 검색 DB

지식재산권등록은지식재산검색방식(권장)과2. 직접입력방식으로가능합니다.

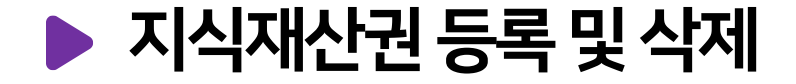

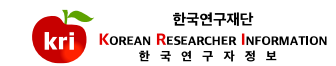

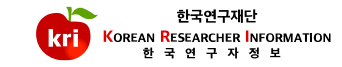

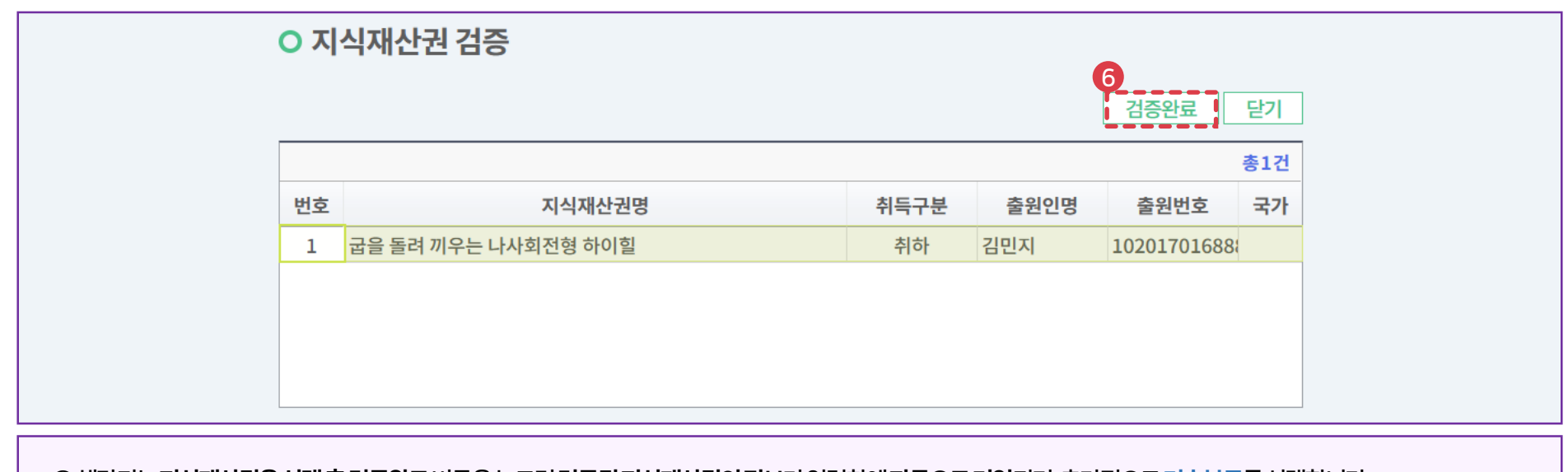

⑥해당되는지식재산권을선택후검증완료버튼을누르면검증된지식재산권의정보가입력창에자동으로기입되며,추가적으로기술분류를선택합니다. ⑦입력이완료되면,화면오른쪽상단의저장하기버튼을눌러서완료합니다.

② 상세내역 화면에서 직접입력하여야하며, 지식재산권구분 등\*표시 항목은 필수 입력 항목으로 반드시 입력하여야합니다.
③ 출원일자, 등록일자 항목은 연, 월, 일을 붙여서 입력 예) 20210101 또는 2021.01.01
④ 취득구분을 등록으로 선택할 경우 등록일자, 등록번호 필수로 입력해야됨.
⑤ 입력이 완료되면, 화면 오른쪽 상단의 저장하기 버튼을 클릭해서 완료합니다.

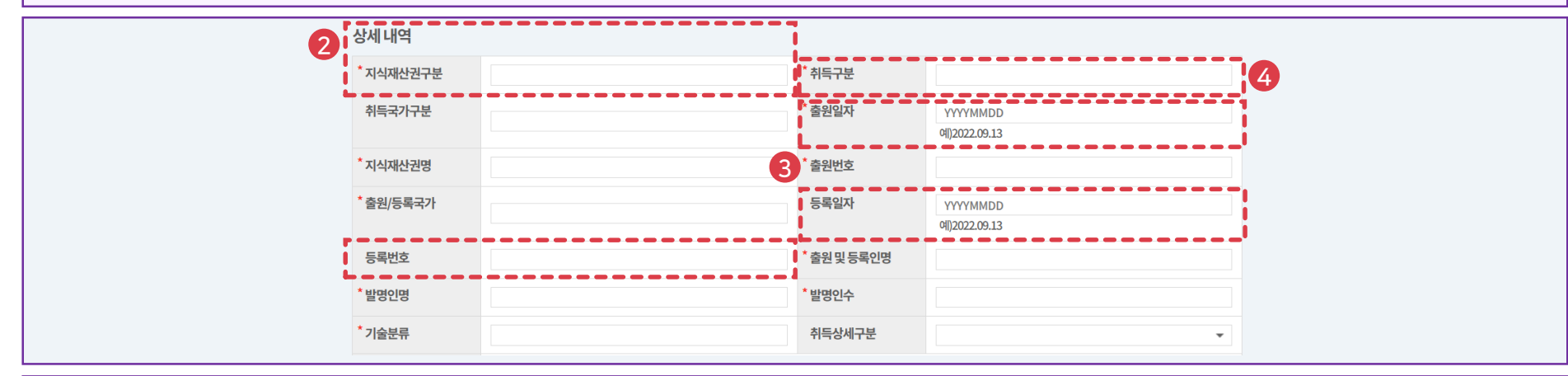

#### 추가하기버튼을선택

| 기본정보 🗸   | 연구분야     | 경력사항 | 취득학위 🗸 | 논문실적   | 연구비                      | 저역서      |
|----------|----------|------|--------|--------|--------------------------|----------|
| 지식재산     | 전시작품     | 학술활동 | 수상사항   | 자격사항   | 기술이전                     |          |
| ● 지식재산 입 | 벽방법 다운로드 |      |        | 최근정보갱신 | 1     5       추가하기     제 | 당하기 삭제하기 |

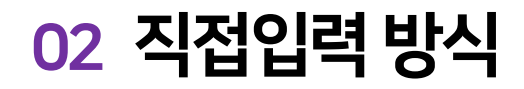

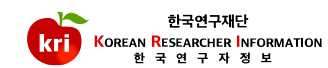

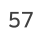

①지식재산권리스트에서 삭제하고자하는 항목을 선택하고, 화면 오른쪽 상단의 <mark>삭제하기</mark> 버튼을 누르면 <mark>삭제</mark>됩니다. ※ 전임교원이 되기 전에 입력한 자료는 KRI에서만 수정, 삭제 가능

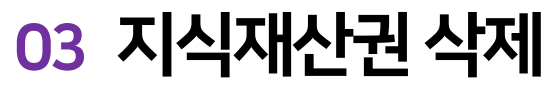

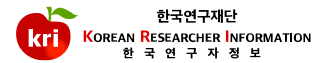

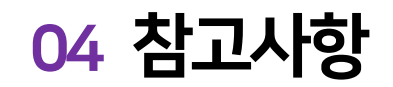

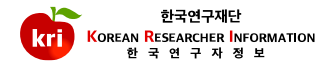

| 1<br>검증상태 | 미검증 | 검증일자  | 2<br>승인상태 | 미승인 | 승인일자 |  |
|-----------|-----|-------|-----------|-----|------|--|
| 검증자       |     | 담당자의견 |           |     |      |  |

①지식재산검색방식등록-검증완료, 직접입력방식등록-미검증으로표기
※미검증 → 검증완료 변경: 기존 업적을 삭제하고, 검색방식으로 다시 등록해야함
② 연계기관의 경우 업적담당자의 승인 여부에 따라 승인, 미승인으로 표기되며, 업적의 인정여부와 아무런 관련이 없습니다.
③ 취득상세구분이 PCT출원인 경우, 출원/등록국가 항목은 필수사항이 아닙니다.

# KRI 전시작품 관리 매뉴얼

### 전시작품등록및삭제

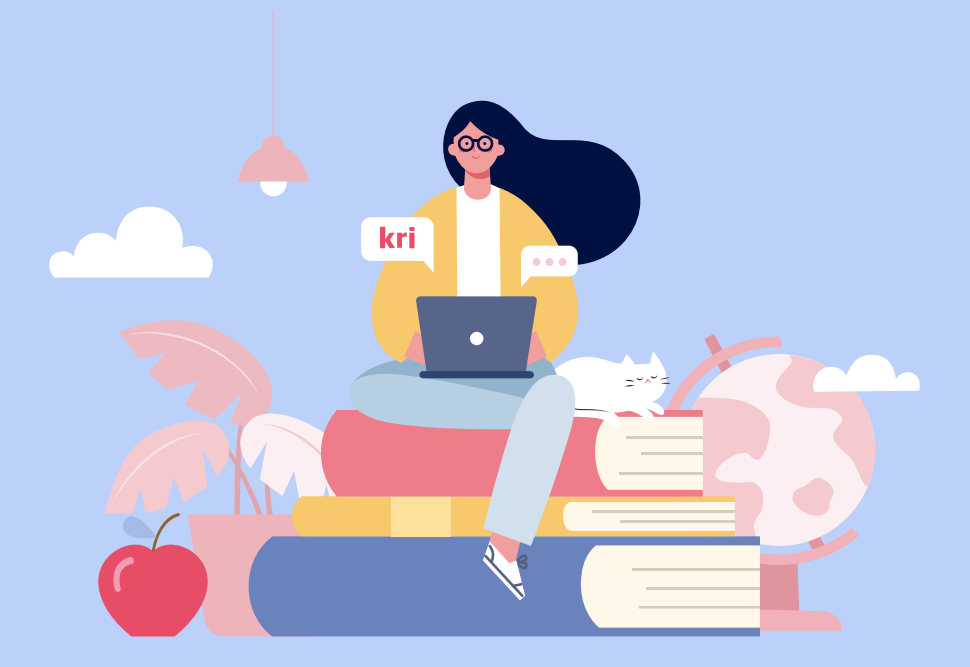

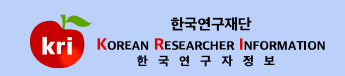

③ 입력이완료되면, 화면 오른쪽 상단의 저장하기 버튼을 눌러서 완료합니다.

예) 202101 또는 2021.01

② 실적구분, 발표연월 등\*표시 항목은 필수 입력 항목으로 반드시 입력하여야 합니다. 발표연월은 연도, 월을 붙여서 입력합니다.

|           | 지극세건 건                   |                      | 6시8 시국사용 기골에진      |      |
|-----------|--------------------------|----------------------|--------------------|------|
|           |                          |                      |                    |      |
|           | • 신시및작품일표 입력형            | 방법 나운로느              | 최근정보갱신 추가하기 저상하기 수 | 삭제하기 |
| ①추가하기버튼을· | 선택                       |                      |                    |      |
|           | 2 * <sup>4</sup> 4 4 7 ± |                      | 세부구분명              |      |
|           | * 발표연월<br>0              | YYYYMM<br>@ )2022.09 | 기획,주관처             |      |
|           | *발표국가                    | •                    | 발표장소               |      |
|           | 작품수,연주시간                 |                      | 발표자수               |      |
|           | 3 *전시/발표명(원어)            |                      |                    |      |
|           | 전시/발표명(타언어)              |                      |                    |      |
|           | 작품명                      |                      |                    |      |
|           | 전시내용                     |                      |                    |      |

취득학위 🗸

스사니하

논문실적

다겨니하

연구비

기스이저

저역서

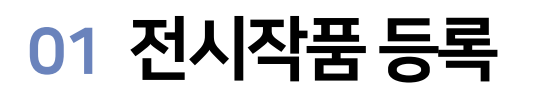

기본정보 🗸

지시대사

연구분야

저니자프

경력사항

하스화도

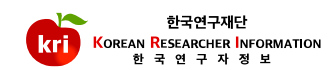

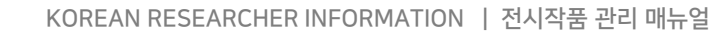

02 전시작품 삭제

① 전시작품리스트에서 삭제하고자하는 항목을 선택하고, 화면 오른쪽 상단의 **삭제하기** 버튼을 누르면 <mark>삭제</mark>됩니다. ※ 전임교원이 되기 전에 입력한 자료는 KRI에서만 수정, 삭제 가능

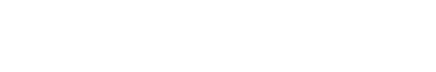

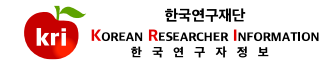

## KRI 학술활동 관리 매뉴얼

## 학술활동 등록 및 삭제

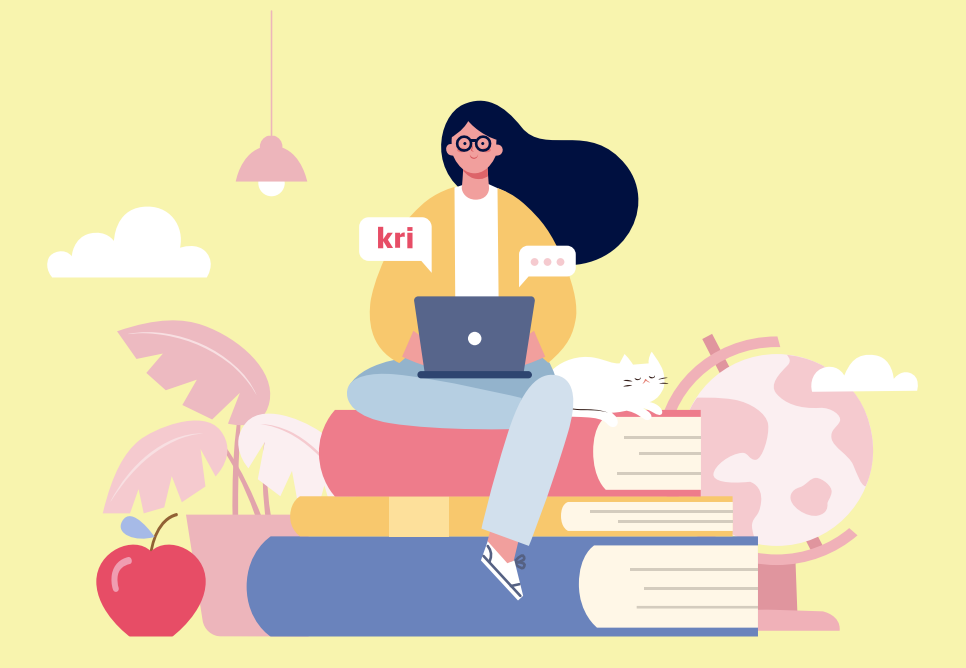

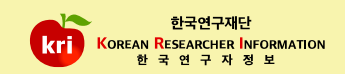

③ 입력이완료되면, 화면 오른쪽 상단의 저장하기 버튼을 눌러서 완료합니다.

발표일자은연월일을 붙여서 입력합니다. 예) 20210101 또는 2021.01.01

② 학술대회구분/개최국, 학술대회명등\*표시 항목은 필수 입력 항목으로 반드시 입력하여야 합니다.

|       | 기본정보 🗸              | 연구분야    | 경력사항   | 취득학위 🗸  | 논문실적   | 연구비                                   |      | 저역서  |
|-------|---------------------|---------|--------|---------|--------|---------------------------------------|------|------|
|       | 지식재산                | 전시작품    | 학술활동   | 수상사항    | 자격사항   | 기술이전                                  |      |      |
|       |                     |         |        |         |        | <b>A</b>                              |      |      |
| •     | <b>학술활동</b> 입력병     | 방법 다운로드 |        |         | 최근정보갱신 | · · · · · · · · · · · · · · · · · · · | 저장하기 | 삭제하기 |
| 친하기버트 | 은서태                 |         |        |         |        |                                       |      |      |
|       | 204                 |         |        |         |        |                                       |      |      |
| 2     | * 학술대회구분/개최국        | •       | -      | 개최일자    |        | ~                                     |      |      |
|       | * 학술대회명             |         |        |         |        |                                       |      |      |
|       | * 논문(원제목)           |         |        |         |        |                                       |      |      |
|       | 논문(타언어제목)           |         |        |         |        |                                       |      |      |
|       | * 학술대회 발표논문집        | в       |        | * 개최기관명 | !      |                                       |      |      |
|       | 발표장소                |         |        | * 발표일자  | Y      | YYYMMDD                               |      |      |
|       | * 연 <del>구분</del> 야 |         | Q<br>面 | 페이지     |        | ~                                     |      |      |
|       | * 저자구분              |         |        | * 전체저자수 | •      |                                       |      |      |
|       | 관련 연구과제             |         | Q 🗇    |         |        |                                       |      |      |
|       | 공동저자명               |         |        |         |        |                                       |      |      |
|       | 원문파일                |         | Ð      |         |        |                                       |      |      |
|       | 승인상태                | 미승인     |        | 승인일자    |        |                                       |      |      |
|       | 담당자의견               |         |        |         |        |                                       |      |      |

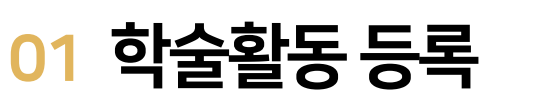

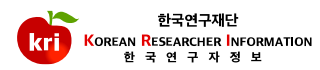

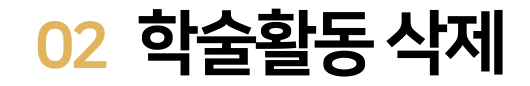

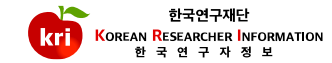

① 학술활동리스트에서 삭제하고자하는 항목을 선택하고, 화면 오른쪽 상단의 **삭제하기** 버튼을 누르면 **삭제**됩니다. ※ 전임교원이 되기 전에 입력한 자료는 KRI에서만 수정, 삭제 가능

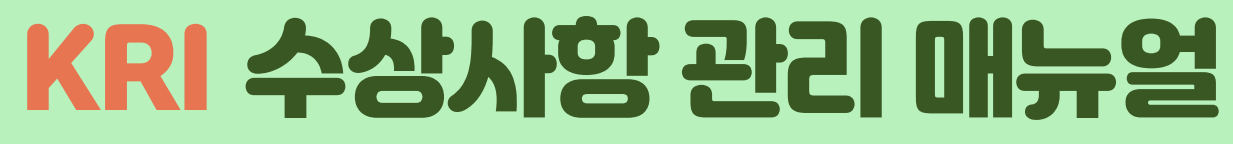

## 수상사항등록및삭제

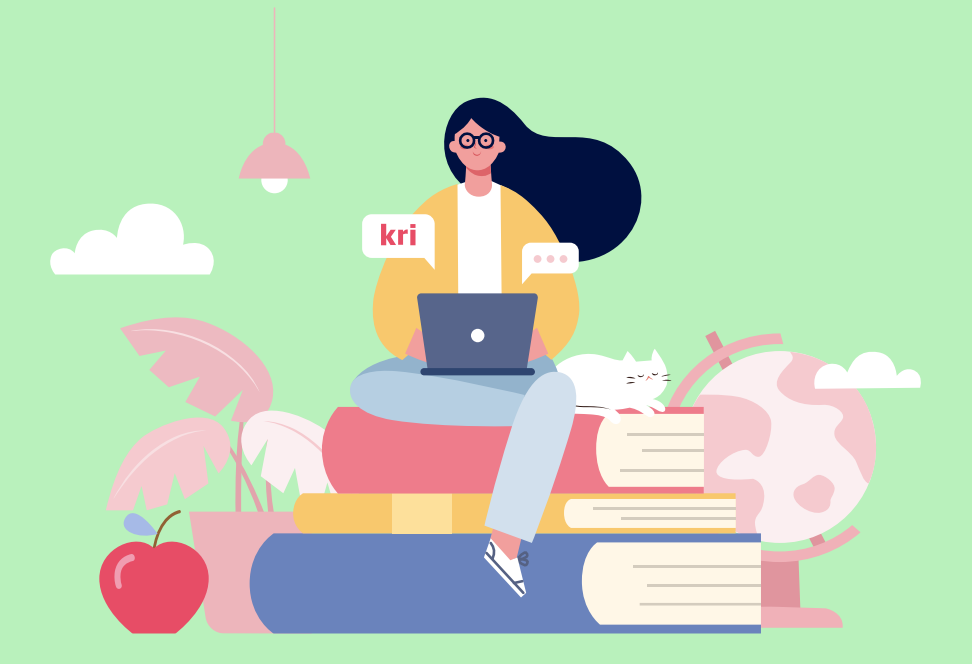

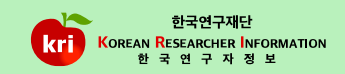

②입력이완료되면, 화면 오른쪽상단의 저장하기 버튼을 눌러서 완료합니다.

수상연월은연도,월을붙여서입력합니다.예) 202101

① 추가하기버튼을 선택하고, 수상명, 수여기관등\*표시 항목은 필수 입력 항목으로 반드시 입력하여야 합니다.

| 기                      | 본정보 🗸                                     | 연구분야 | 경력사항 | 취득학위   | ~    | 논문실적   |   | 연구비    | 저역/    | Ч    |  |
|------------------------|-------------------------------------------|------|------|--------|------|--------|---|--------|--------|------|--|
| 7                      | 디식재산                                      | 전시작품 | 학술활동 | 수상사형   | ţ    | 자격사항   |   | 기술이전   |        |      |  |
| • <b>수상</b> ,<br>*표시는필 | • <b>수상사항</b> 입력방법 다운로드<br>*표시는 필수 항목입니다. |      |      |        |      |        |   |        |        |      |  |
| No.                    | * 수상연월                                    | * 수; | 상명   | 수상구분   |      | * 수여기관 |   | * 수여국가 | 최종수정일시 | □ 삭제 |  |
| 1                      | 2019.02                                   | 수상명1 |      | 공동수상 🗸 | 테스트연 | 구소     | ٩ | 대한민국 ~ |        |      |  |
| 2                      | 2018.05                                   | 수상명2 |      | 단독수상 🗸 | 테스트연 | 구소     | ٩ | 대한민국 🗸 |        |      |  |
| 3                      | 2017.04                                   | 수상명3 |      | 단독수상 🗸 | 테스트연 | 구소     | ٩ | 대한민국 ~ |        |      |  |

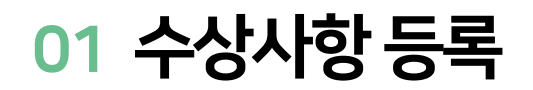

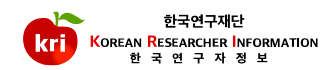

02 수상사항 삭제

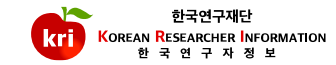

① 수상사항리스트에서 삭제하고자하는 항목을 선택하고, ② 저장하기 버튼을 누르면 삭제됩니다. ※ 전임교원이 되기 전에 입력한 자료는 KRI에서만 수정, 삭제 가능

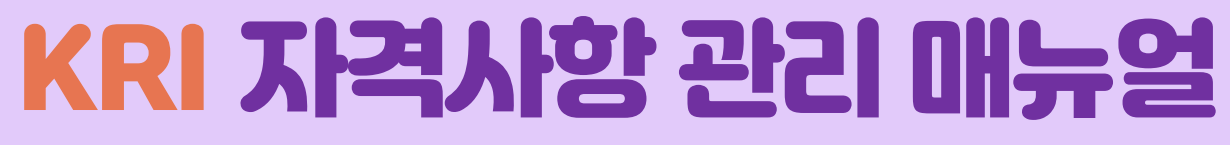

## 자격사항등록및삭제

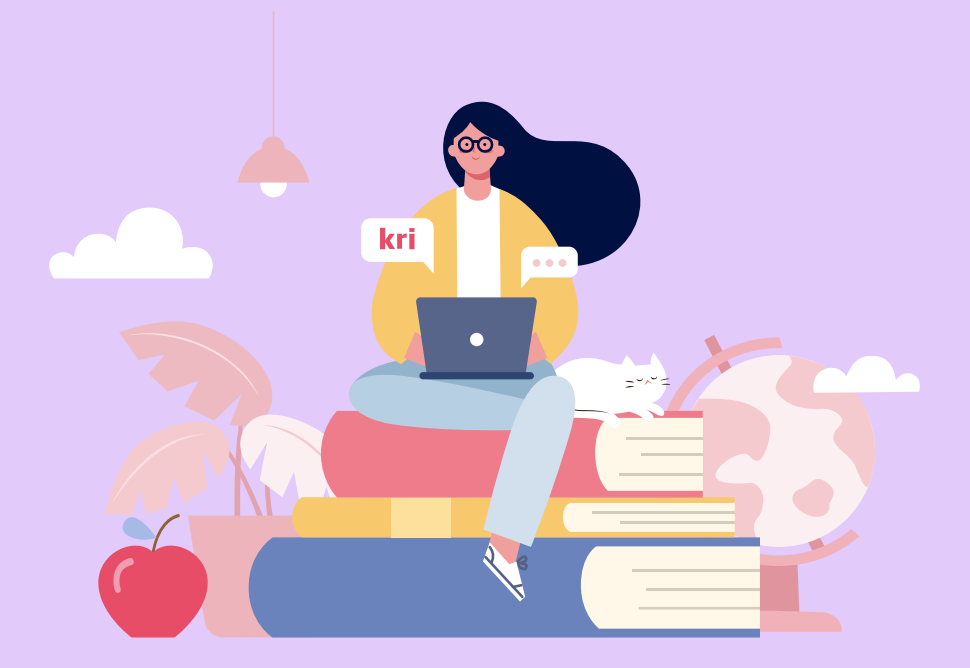

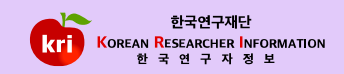

②입력이완료되면,화면오른쪽상단의저장하기버튼을눌러서완료합니다.

① **추가하기버튼을 선택**하고, **자격증명, 자격부여기관명등 \* 표시항목은 필수 입력 항목으로 반드시 입력**하여야 합니다. **자격취득연월**은 연도, 월을 붙여서 입력합니다.예) 202101

| • 자격사형    | <b>항</b> 입력방법 다운 | 루드 이 이 이 이 이 이 이 이 이 이 이 이 이 이 이 이 이 이 이 |         | 추가하기   | 저장하기   |  |  |  |  |  |  |
|-----------|------------------|------------------------------------------|---------|--------|--------|--|--|--|--|--|--|
| *표시는 필수 형 | 표시는 필수 항목입니다.    |                                          |         |        |        |  |  |  |  |  |  |
|           |                  |                                          |         |        | 종3건    |  |  |  |  |  |  |
| No.       | * 자격취득연월         | * 자격증명                                   | 자격부여기관명 | 최종수정일/ | 니 🗆 삭제 |  |  |  |  |  |  |
| 1         | 2019.02          | 자격증1                                     | 테스트기관   |        |        |  |  |  |  |  |  |
| 2         | 2018.05          | 자격증2 명                                   | 테스트기관   |        |        |  |  |  |  |  |  |
| 3         | 2017.04          | 자격증3                                     | 테스트기관   |        |        |  |  |  |  |  |  |

| 기본정보 🗸            | 연구분야    | 경력사항 | 취득학위 🗸 | 논문실적 | 연구비      | 저역서           |
|-------------------|---------|------|--------|------|----------|---------------|
| 지식재산              | 전시작품    | 학술활동 | 수상사항   | 자격사항 | 기술이전     |               |
| ● 자격사항 <b>입</b> 력 | 방법 다운로드 |      |        |      | <b>1</b> | 2<br>가하기 저장하기 |

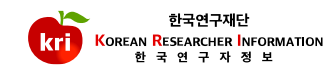

02 자격사항 삭제

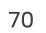

① 자격사항리스트에서 삭제하고자하는 항목을 선택하고, ② 저장하기 버튼을 누르면 삭제됩니다. ※ 전임교원이 되기 전에 입력한 자료는 KRI에서만 수정, 삭제 가능

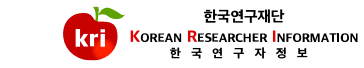

# KRI 기술이전 관리 매뉴얼

### 기술이전등록및삭제

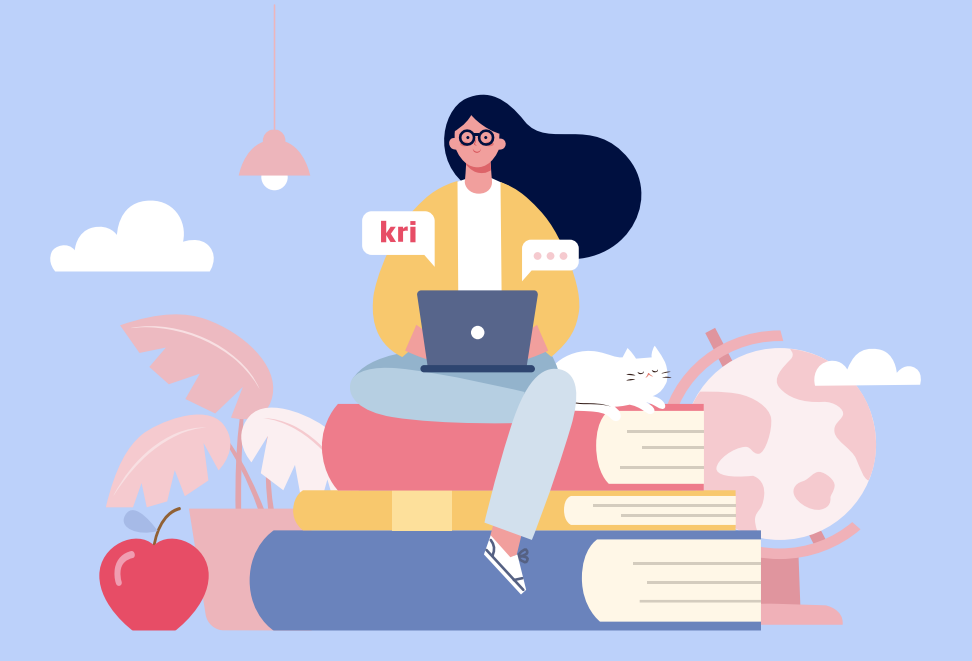

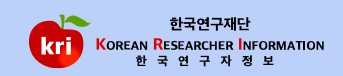

③입력이완료되면, 화면 오른쪽 상단의 저장하기 버튼을 눌러서 완료합니다.

연구분야

전시작품

경력사항

학술활동

예) 202101 또는 2021.01

② **이전기술명, 포함된기술수등\*표시항목은필수입력항목으로반드시입력하여야합니다. 기술이전연월**은연도, 월을붙여서입력합니다.

| • 기술이전 입력  | 방법 다운로드    |                      |         | 최근정보갱신    | 추가하기     저장하기     삭제하기 |  |  |  |
|------------|------------|----------------------|---------|-----------|------------------------|--|--|--|
| ①추가하기버튼을선택 |            |                      |         |           |                        |  |  |  |
| 2 * 기술이전연월 | УҮҮҮММ     |                      | * 이전기술명 |           |                        |  |  |  |
| * 포함된기술수   |            |                      | * 공동기술보 | *공동기술보유자수 |                        |  |  |  |
| 이전기업명      |            |                      | 소속대학    |           | Q 🗇                    |  |  |  |
| 연도별입금내역    |            |                      |         |           | (단위:천원)총0건 추가하기 삭제하기   |  |  |  |
|            | □ 선택 * 입금년 | 년도 <sup>*</sup> 입금금액 | 승인상태    | 승인일자      | 담당자의견                  |  |  |  |
|            |            |                      | 조회된데이터  | 가 없습니다.   |                        |  |  |  |
|            |            |                      |         |           |                        |  |  |  |
|            |            |                      |         |           |                        |  |  |  |
|            |            |                      |         |           |                        |  |  |  |

취득학위 🗸

수상사항

논문실적

자격사항

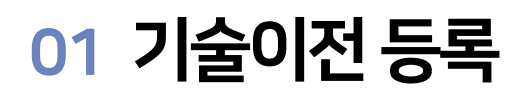

기본정보 🗸

지식재산

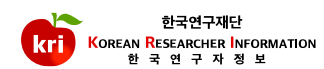

저역서

연구비

기술이전
## 02 기술이전 삭제

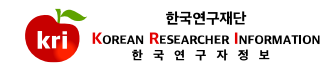

① 기술이전리스트에서삭제하고자하는 항목을 선택하고, 화면 오른쪽 상단의 **삭제하기** 버튼을 누르면 삭제됩니다. ※ 전임교원이 되기 전에 입력한 자료는 KRI에서만 수정, 삭제 가능